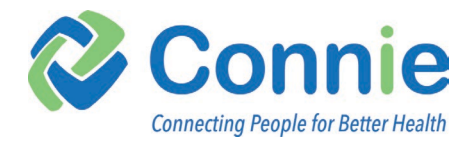

# Guía del Usario de Connie Patient Connect

Ultíma Actualización: Febrero 3, 2025

Connie Patient Connect proporciona un portal a su registro de salud personal (PHR, por sus siglas en Inglés) si es residente de Connecticut. Puede usar Connie Patient Connect para ver su información de salud de los proveedores conectados a Connie en un solo lugar. Además de ver su información de salud, puede agregar citas y listas de tareas pendientes y permitir que los cuidadores y familiares administren los datos de salud en su nombre. Los datos de su cuenta de Connie Patient Connect pueden provenir de cualquier organización conectada a Connie, incluidos, entre otros, proveedores, farmacias y laboratorios. La información intercambiada por los proveedores miembros de Connie llega a su cuenta todos los días.

Este documento describe las características de Connie Patient Connect y sirve como guía del usuario para sus funciones básicas. Ofrece una visión general de cada característica de la plataforma, incluidas explicaciones de sus propósitos y usos potenciales.

# Soporte de Patient Connect

**CORREO ELECTRÓNICO**: <u>PatientSupport@ConnieCT.org</u> **Teléfono**: (888) 601-7345

# Tabla de Contenidos

| Iniciar Sesión                                           | 2        |
|----------------------------------------------------------|----------|
| Configurar una Nueva Cuenta                              | 2        |
| Verificación de Identidad a través de CLEAR              | 3        |
| Iniciar Sesión en una Cuenta Existente                   | 8        |
| Página Principal                                         | 9        |
| Mis Registros de Salud                                   | 9        |
| Ajustes                                                  | 10       |
| Perfil de Usuario                                        | 16       |
| Mi Perfil                                                |          |
| Historia Social                                          |          |
| Personas Autorizadas                                     |          |
| Cerrar Sesión                                            |          |
| Educación del Paciente                                   | 20       |
| Mi Panal da Control                                      | 22       |
| Widgets de Vista de Lista                                |          |
|                                                          |          |
| Condiciones                                              | 23       |
|                                                          | 23<br>21 |
| Resultados de Laboratorio                                | 24<br>24 |
| Medicamentos                                             | 24       |
| Procedimientos                                           | 25       |
| Visitas                                                  | 26       |
| Widgets de Vista Gráfica                                 |          |
| Widgets Dependientes del Usuario                         |          |
| Nombramientos                                            |          |
| Ejercicio                                                |          |
| Lista de Tareas 25                                       |          |
| Otros                                                    |          |
| Archivos de Salud                                        |          |
|                                                          |          |
| Cronologia de Salud                                      |          |
| Perfil de Salud                                          |          |
| Ver Registros                                            | 35       |
| Editar Registros                                         | 36       |
| Mis Archivos de Salud                                    | 38       |
| Ver/Agregor Archivos                                     |          |
| Creación de Documentos a Partir de Mis Archivos de Salud |          |
|                                                          |          |
| Mis Nombramientos                                        |          |
| Tareas 39                                                | 47       |
| Historia                                                 | 10       |
| Accoder al Historial de Lice                             |          |
| ALLEVEL AL HISTOLIAL AE OSO                              |          |

## **Iniciar Sesión**

Propósito: Desea configurar una nueva cuenta o iniciar sesión en Connie Patient Connect.

## Configurar una Nueva Cuenta

Para configurar una nueva cuenta, seleccione el botón azul "Regístrese ahora" en la página de inicio de sesión.

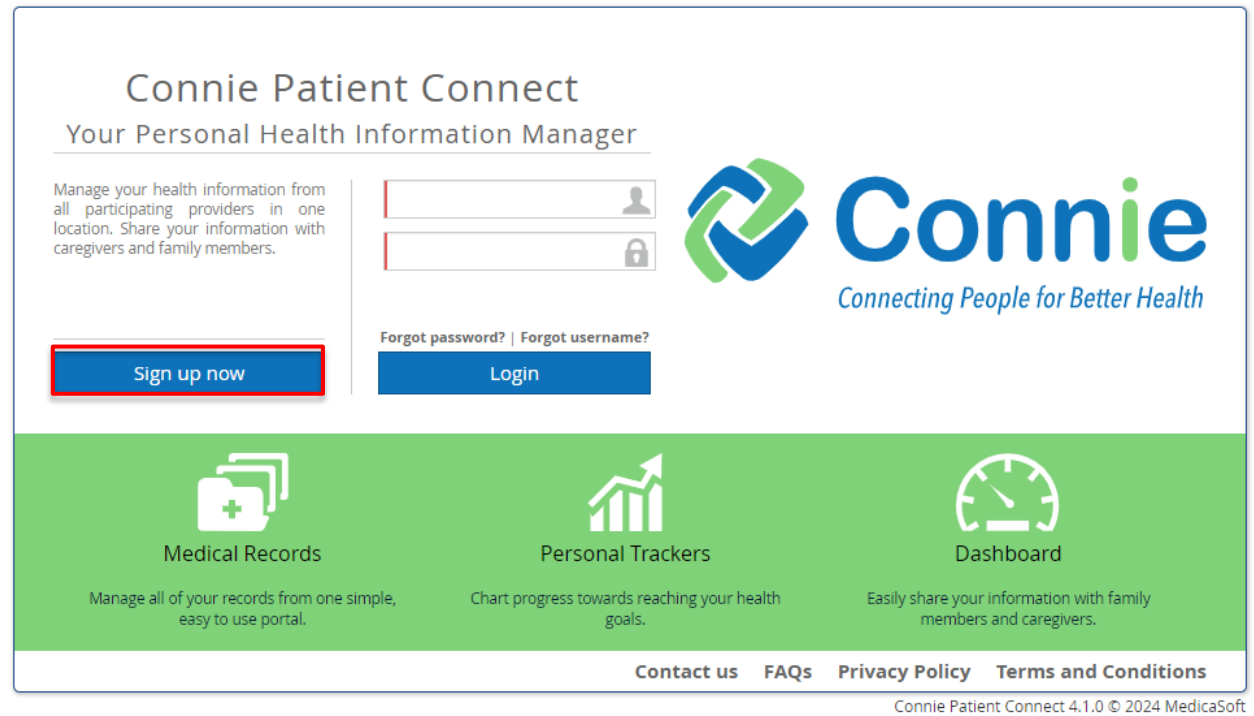

conner adent connect 4, no 6 2024 medicabort

Aparece la página Términos y Condiciones. Seleccione la casilla "He leído este Acuerdo y acepto los términos y condiciones". Seleccione el botón "Aceptar". Debe desplazarse hasta la parte inferior de los Términos y condiciones o para que la casilla de aceptación esté disponible para seleccionar. Solo puede configurar una cuenta si acepta los términos y condiciones.

| I have read this Agreement and agree to the terms and conditions | Accept |
|------------------------------------------------------------------|--------|

## Una captura de pantalla de una computadora Descripción generada automáticamente

Deberá verificar su identidad mediante CLEAR.

- 1. En el cuadro de diálogo "Verificar con BORRAR", seleccione "Generar código QR".
- 2. Un código QR en una pantalla Descripción generada automáticamente

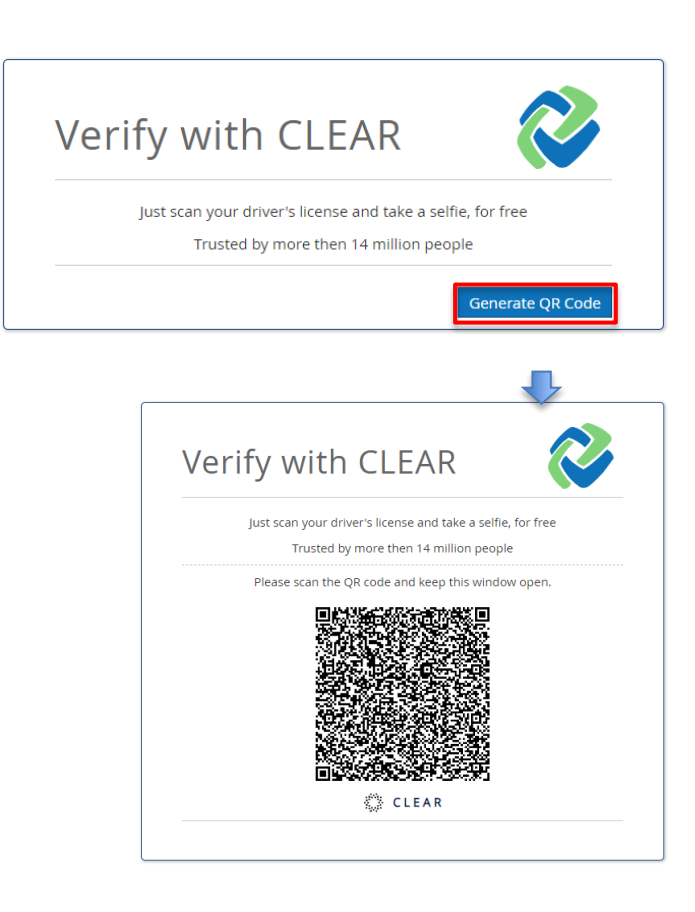

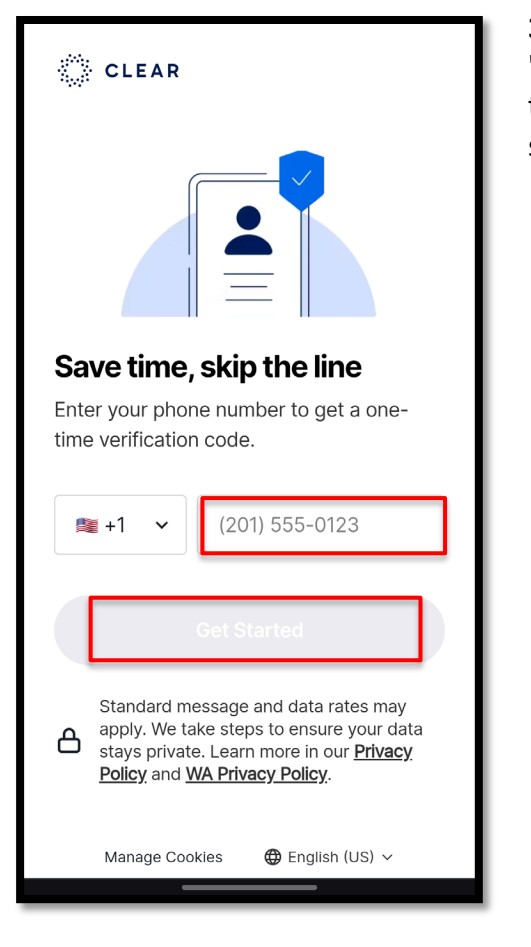

**3.** Ingrese su número de teléfono y seleccione el botón "**comenzar**". Se le enviará un código de seis dígitos a su teléfono celular. Si no recibiste un código en unos segundos, selecciona "reenviar código".

> **4.** Introduzca el código en el cuadro de diálogo. Clique en Continuar para seguir.

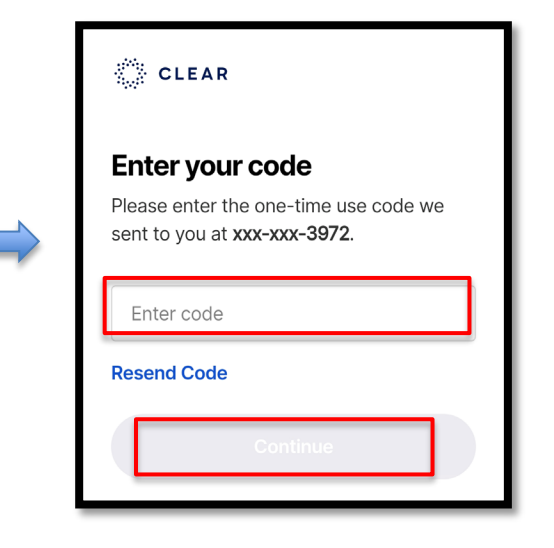

5. Agregue la dirección de correo electrónico que desea asociar con su cuenta de CLEAR y marque la casilla Términos para miembros de CLEAR. Puede seleccionar el texto azul para leer los Términos de CLEAR. Seleccione el **botón** "Aceptar y Continuar".

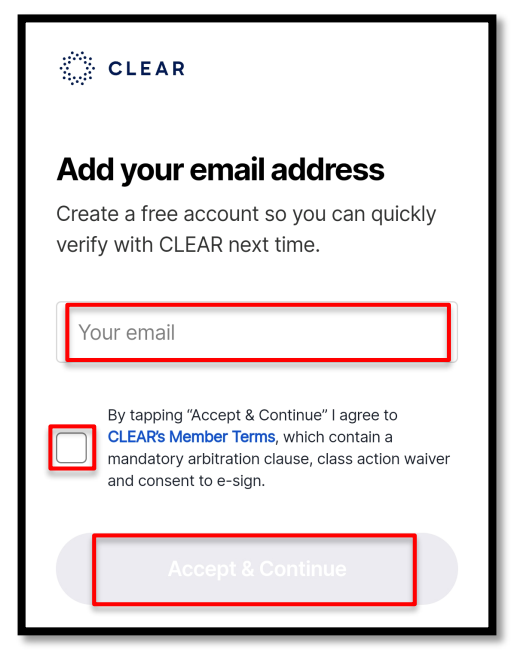

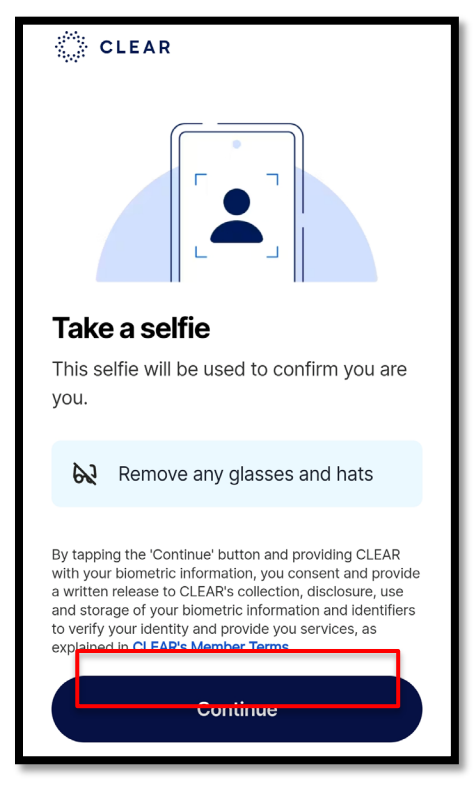

**6.** Tómate una selfie con tu teléfono celular. Seleccione el botón "**Continuar**", luego permita que CLEAR use su cámara para tomar la imagen. Siga las instrucciones proporcionadas en la aplicación CLEAR para completar la selfie con éxito.

7. Elija la documentación de identificación que utilizará para completar el proceso. Puede seleccionar una tarjeta de identificación del gobierno, que incluye una licencia de conducir, identificaciones estatales o municipales, green cares, permisos de trabajo, visas y tarjetas de identificación de pasaporte de los EE. UU., Canadá o México. Alternativamente, puede usar su **pasaporte**. Se le pedirá que tome una foto del anverso y el reverso de su tarjeta de identificación.

**8.** El paso final es seleccionar "Enviar" para enviar su información demográfica de CLEAR al sitio web de Connie Patient Connect. Este paso es necesario para hacer coincidir su identidad con su registro de salud.

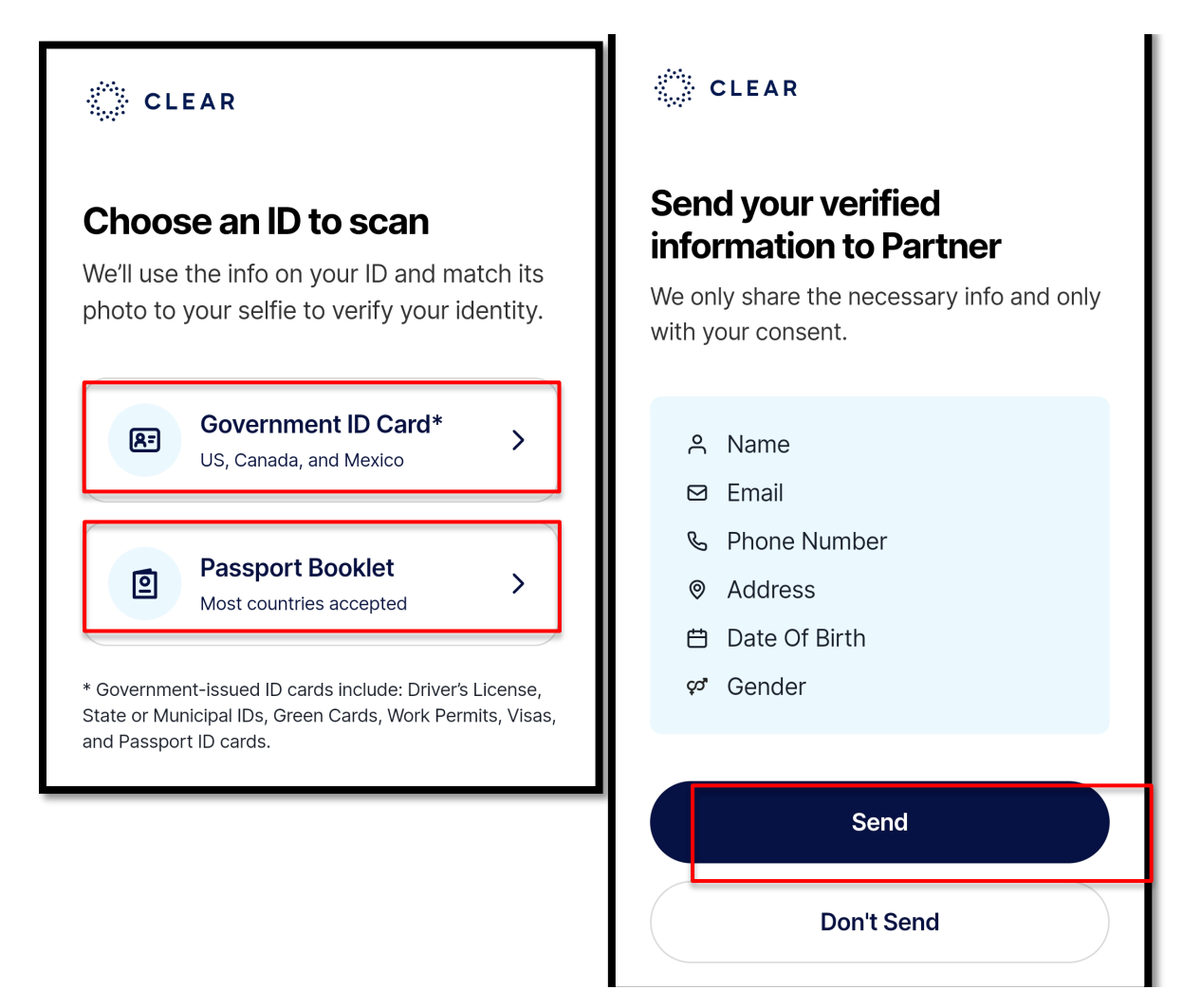

# Verified with CLEAR 💸

Thank you for verifying your identity. You may now close this window and return to the web application to follow the instructions. Una vez que seleccione enviar, puede cerrar la ventana BORRAR en su teléfono celular. Regrese a su computadora y la ventana donde generó el código QR debería actualizarse automáticamente para mostrar la página Crear cuenta (vea la imagen a continuación). CONSEJO: si la ventana de su computadora no se actualiza automáticamente a la página "Crear cuenta", borre su caché en su navegador. Es posible que tengas que volver a seguir los pasos anteriores

#### Completar la Configuración de la Cuenta

Crea un nombre de usuario de entre 8 y 30 caracteres. Puedes usar tanto letras como números. También creará una contraseña. Las contraseñas deben tener al menos 12 caracteres. Si prefiere recibir un mensaje de texto para su código de autenticación de segundo factor, en lugar de un correo electrónico, seleccione "SMS". Una vez completado, seleccione el botón azul "Enviar" en la parte inferior del cuadro de diálogo.

| Username                               | Username must have | between l | 8 and 30 alp | hanumerica | r characte |
|----------------------------------------|--------------------|-----------|--------------|------------|------------|
| Password                               |                    |           |              |            | 4          |
| Retype Password                        |                    |           |              |            | 4          |
| Second factor<br>authentication method | Email              |           |              | SMS        |            |
| First Name                             |                    |           |              |            |            |
| Last Name                              |                    |           |              |            |            |
| Gender                                 | Male               |           |              | Female     | 2          |
| Birth Date                             |                    |           |              |            |            |
| Address                                |                    |           |              |            |            |
| City                                   |                    |           |              |            |            |
| US State                               |                    | -         | Zip          |            |            |
| Mobile Phone                           | US (+1)            | *         |              |            |            |
| E mail addrage                         |                    |           |              |            |            |

Se le enviará un correo electrónico a la dirección proporcionada. Haga clic en el enlace proporcionado en el correo electrónico para completar el proceso de configuración de la

cuenta. El enlace se abrirá a la página de inicio de sesión de Connie Patient Connect. Ahora puede iniciar sesión con el nombre de usuario y el código de acceso que creó anteriormente.

CONSEJO: revise su carpeta de correo no deseado para ver el correo electrónico de activación si no lo ves en su bandeja de entrada.

## Iniciar Sesión en una Cuenta Existente

Usando los campos vacíos en el medio de la página de inicio de sesión, ingrese su nombre de usuario en el campo con la imagen de una persona y su código de acceso en el campo con la imagen de un candado, y seleccione el botón azul "iniciar sesión". Si ha olvidado su contraseña o nombre de usuario, puede utilizar el enlace "¿Olvidó su contraseña?" o "¿Olvidó su nombre de usuario?" en la página de inicio de sesión. Se le enviará por correo electrónico un enlace a la dirección de correo electrónico que utilizó para configurar su cuenta. Utilice el enlace de su correo electrónico para restablecer su contraseña o se le recuerde el nombre de usuario que utilizó para configurar la cuenta.

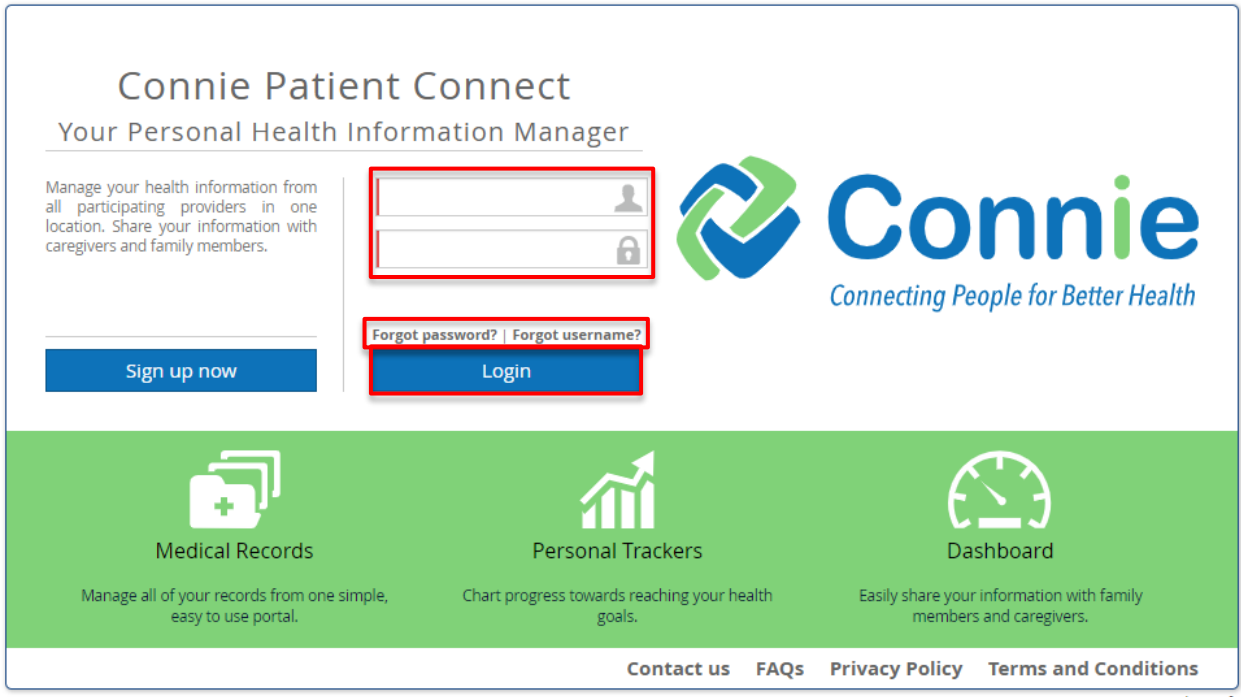

Connie Patient Connect 4.1.0 © 2024 MedicaSoft

# Página Principal

Llegará a la página de inicio al iniciar sesión y verá un resumen visual de su registro de salud. Las funciones de la parte superior le permiten actualizar la configuración y su perfil, así como cerrar sesión. Las aplicaciones a lo largo de la barra lateral azul le permiten navegar entre las funciones principales de la plataforma Connie Patient Connect. Al hacer clic en los widgets del centro (por ejemplo, Presión arterial y frecuencia cardíaca) se proporciona más información sobre las medidas de salud o otros elementos del registro de salud. Puede navegar a la página de inicio seleccionando Mi panel en la barra azul de aplicaciones en cualquier momento. Seleccione el botón "?" para abrir una copia de esta guía del usuario en una nueva ventana.

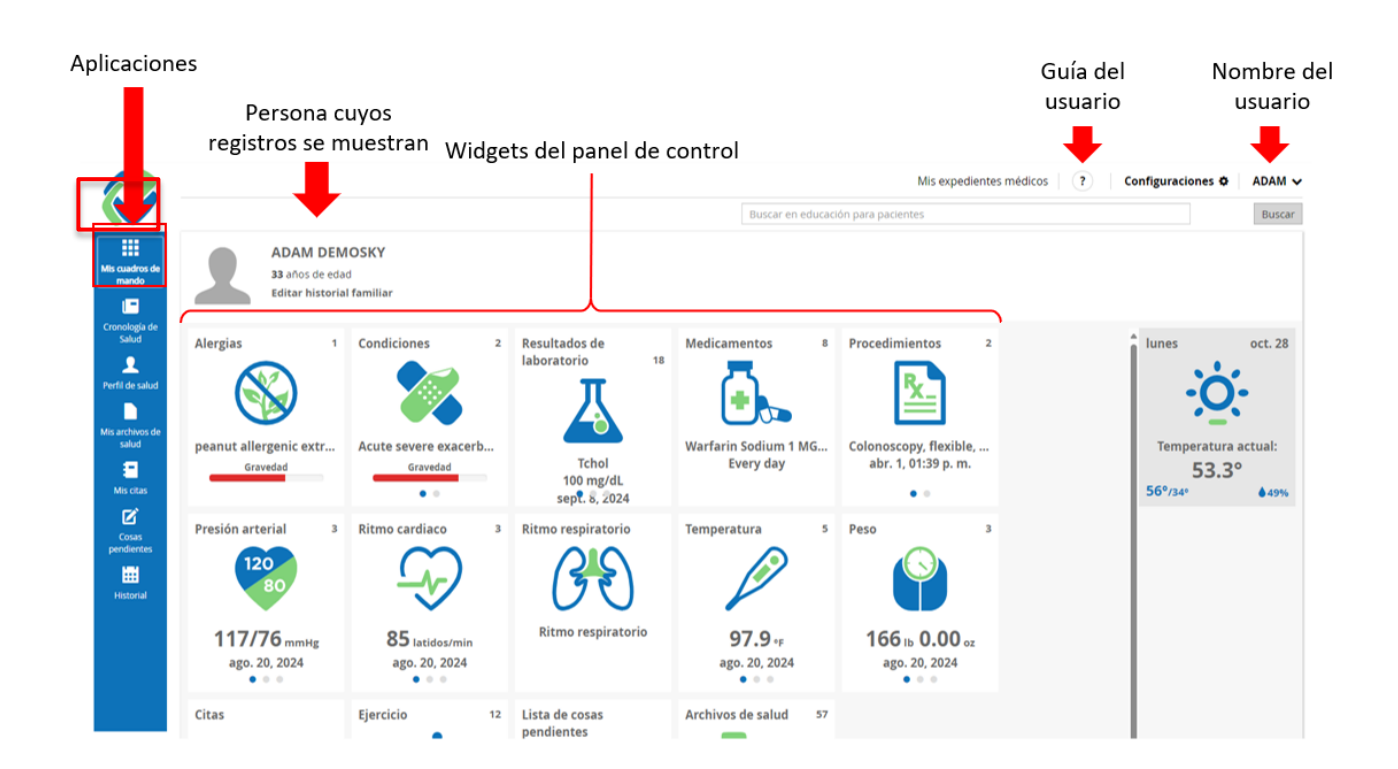

## Mis Registros de Salud

Propósito: Desea poder ver su propio perfil o el perfil de otro usuario que le haya dado acceso.

Haga clic en "*Mis registros de salud*" en la parte superior de la pantalla. Cuando aparezca el menú desplegable, haga clic en "*Mis registros de salud*" (predeterminado) o en el nombre del usuario que le ha autorizado el acceso a su registro de salud.

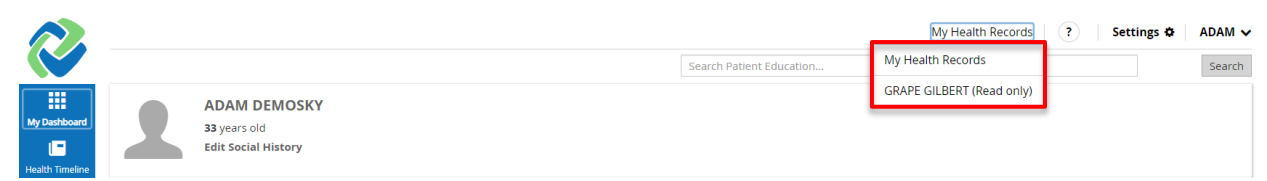

Cuando seleccione otro usuario que le haya dado acceso, su nombre aparecerá en la esquina superior izquierda, pero su nombre permanecerá en la esquina superior derecha. La pestaña "Mis registros de salud" cambiará a "Registros de salud para: [nombre]" con el nombre de la persona cuyos registros de salud está viendo.

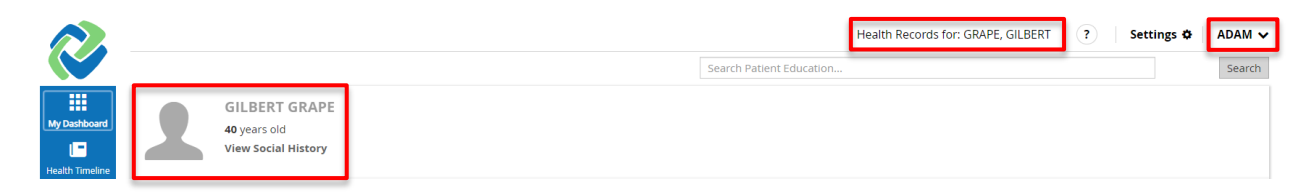

Al seleccionar cualquiera de los widgets o aplicaciones que se describen a continuación, se mostrará la información de la persona que ha compartido sus registros de salud con usted.

## Configuración

Propósito: Desea cambiar la configuración de Connie Patient Connect

En la esquina superior derecha de la página de inicio, seleccione "Configuración"

|                                 |   |                                                     | My Health Records ?      | Settings 🌣 | ADAM 🗸 |
|---------------------------------|---|-----------------------------------------------------|--------------------------|------------|--------|
|                                 |   |                                                     | Search Patient Education |            | Search |
| My Dashboard<br>Health Timeline | 1 | ADAM DEMOSKY<br>33 years old<br>Edit Social History |                          |            |        |

En el cuadro de diálogo "configuración", puede:

- Hacer cambio de unidades de medida imperiales (EE. UU.) a métricas (globales);
- Configurar notificaciones;
- Agregar o ocultar widgets de Mi panel de control;
- Agregar o ocultar módulos desde la navegación de la izquierda;
- Agregar o ocultar categorías disponibles en Perfil de salud;
- Cambiar la vista de mensual a semanal, diaria o en una lista y cambiar la granularidad de sus citas o tareas pendientes de una hora a unos minutos.
- Cambiar el idioma predeterminado de Inglés a Español

Para cambiar el idioma predeterminado, seleccione "Español" en la parte inferior de la ventana "Configuración" haciendo clic en el cuadro a la derecha de "Idioma preferido de la interfaz" y luego seleccione el botón azul "Guardar".

| Settings                            | ×          |
|-------------------------------------|------------|
| <b>O</b> Preferred units of measure |            |
| Notifications                       |            |
| O Widgets                           |            |
| Modules                             |            |
| Health Profile Categories           |            |
| O My Appointments                   |            |
| To Do's                             |            |
|                                     |            |
| Preferred Interface language        |            |
|                                     | English US |
| ritu Soveritu                       | Spanish    |
|                                     |            |

Para editar la configuración, seleccione la flecha a la derecha de la configuración que desea cambiar para expandir las opciones de configuración.

| Configuraciones              |         |        | ×       |
|------------------------------|---------|--------|---------|
| OUnidades de medida preferi  | idas    |        |         |
| Avisos                       |         |        |         |
| O Widgets                    |         |        |         |
| Reglas                       |         |        |         |
| Perfil de salud              |         |        |         |
| Mis citas                    |         |        |         |
| O Cosas pendientes           |         |        |         |
|                              |         |        |         |
| Idioma preferido de interfaz | Spanish |        | •       |
|                              |         | Cerrar | Guardar |

## Las unidades de medida preferidas

ofrecen opciones entre centímetros o pulgadas para la altura, kilogramos o onzas para el peso y Celsius frente a Fahrenheit para la temperatura.

| Configuraciones              |         | ×            |
|------------------------------|---------|--------------|
| O Unidades de medida preferi | das     |              |
| Unidad de medición de        | cm      | inch         |
| altura/largo                 |         |              |
| Unidad de peso               | kg      | ounce        |
| Unidad de temperatura        | °C      | ۴            |
| Avisos                       |         |              |
| O Widgets                    |         |              |
| Ø Reglas                     |         |              |
| Perfil de salud              |         |              |
| Mis citas                    |         |              |
| O Cosas pendientes           |         |              |
|                              |         |              |
| Idioma preferido de interfaz | Spanish | •            |
|                              | Ce      | rrar Guardar |

En Notificaciones, puedes:

- Elijir permitir que el sistema envíe notificaciones de los datos de salud recibidos y los mensajes del administrador.
- Seleccionar recordatorios para las próximas citas y tareas y el período de tiempo para recibir los recordatorios.
- Elijir los métodos de notificación por \*correo electrónico y/o SMS. Para SMS, en el campo "Usar", seleccione el número de teléfono apropiado para usar.

Tenga en cuenta que su perfil debe tener al menos un número de teléfono y/o una dirección de correo electrónico para usar la función de notificación. Consulte la sección "Mi Perfil" a continuación para obtener información sobre cómo actualizar su perfil.

| O Unidades de medida preferidas   O Avisos   Permita que el sistema envíe avisos para:   Message from administrator   Recordarme sobre:   Cita nueva   Fecha de entrega   Método de aviso:   Correo electrónico   SMS   Vidgets   Perfil de salud   Mis citas   Cosas pendientes                              | Configuraciones                              |              |                             |                    |         | × |
|----------------------------------------------------------------------------------------------------|----------------------------------------------|--------------|-----------------------------|--------------------|---------|---|
| O Avisos   Permita que el sistema   envíe avisos para:   Message from administrator   Recordarme sobre:   Cita nueva   Fecha de entrega   Método de aviso:   Correo electrónico   SMS   Uso   O Widgets   Perfil de salud   Mis citas   Cosas pendientes   Idioma preferido de interfaz   Spanish             | Unidades de medida                           | preferi      | das                         |                    |         |   |
| Permita que el sistema Health Data Received   envíe avisos para: Message from administrator   Recordarme sobre: Cita nueva   Fecha de entrega Image: Correo electrónico   Método de aviso: Correo electrónico   SMS Uso     Widgets   Reglas   Perfil de salud   Mis citas   Cosas pendientes                 | O Avisos                                     |              |                             |                    |         |   |
| Recordarme sobre: Cita nueva   Fecha de entrega   Método de aviso:   Correo electrónico   SMS   Uso     Widgets   Reglas   Perfil de salud   Mis citas   Cosas pendientes   Idioma preferido de interfaz                                                                                                    | Permita que el sistema<br>envíe avisos para: | □ He<br>□ Me | alth Data Re<br>essage from | eceived<br>adminis | strator |   |
| □ Fecha de entrega       ▼         Método de aviso:       □ Correo electrónico         □ SMS       Uso         ♥ Widgets       ▼         ● Reglas       ▼         ● Perfil de salud       ▼         ● Mis citas       ▼         ● Cosas pendientes       ▼         Idioma preferido de interfaz       Spanish | Recordarme sobre:                            | 🗆 Cit        | a nueva                     |                    |         | • |
| Método de aviso:       Correo electrónico         SMS       Uso         Widgets          Reglas          Perfil de salud          Mis citas          Cosas pendientes          Idioma preferido de interfaz       Spanish                                                                                     |                                              | 🗆 Fe         | cha de entre                | ega                |         | * |
| <ul> <li>Widgets</li> <li>Reglas</li> <li>Perfil de salud</li> <li>Mis citas</li> <li>Cosas pendientes</li> <li>Idioma preferido de interfaz</li> <li>Spanish</li> </ul>                                                                                                    | Método de aviso:                             | □ Co<br>□ SN | rreo electró<br>IS          | nico<br>Uso        |         | * |
| <ul> <li>Reglas</li> <li>Perfil de salud</li> <li>Mis citas</li> <li>Cosas pendientes</li> <li>Idioma preferido de interfaz</li> <li>Spanish</li> </ul>                                                                                                    | Widgets                                      |              |                             |                    |         |   |
| <ul> <li>Perfil de salud</li> <li>Mis citas</li> <li>Cosas pendientes</li> <li>Idioma preferido de interfaz</li> </ul>                                                                                                    | O Reglas                                     |              |                             |                    |         |   |
| Mis citas     Cosas pendientes  Idioma preferido de interfaz  Spanish                                                                                                    | Perfil de salud                              |              |                             |                    |         |   |
| O Cosas pendientes Idioma preferido de interfaz Spanish ▼                                                                                                    | O Mis citas                                  |              |                             |                    |         |   |
| Idioma preferido de interfaz Spanish 🔹                                                                                                    | Cosas pendientes                             |              |                             |                    |         |   |
| Communication Consideration                                                                                                    | ldioma preferido de inter                    | faz          | Spanish                     |                    | 6       | • |

Las secciones **Widgets**, **Módulos** y **Categorías** de perfil de estado le permiten ocultar elementos de su vista y reorganizar el orden de lo que ve en su Tablero. Al seleccionar estas secciones, verás dos categorías para lo que está disponible (a la derecha) y lo que está visible (a la izquierda). Para modificar estas secciones, siga los pasos que se indican a continuación

- Haga clic en la flecha desplegable junto a Widgets. Esto expandirá la sección Widgets para mostrarte "Widgets disponibles" a la izquierda y "Widgets visibles" a la derecha.
- La lista de "Widgets visibles" son los elementos que ves en tu panel de control. Puede cambiar el orden de lo que ve en su panel haciendo clic en las flechas hacia arriba y

hacia abajo. O haciendo clic en el elemento y arrastrándolo a su posición preferida en la lista.

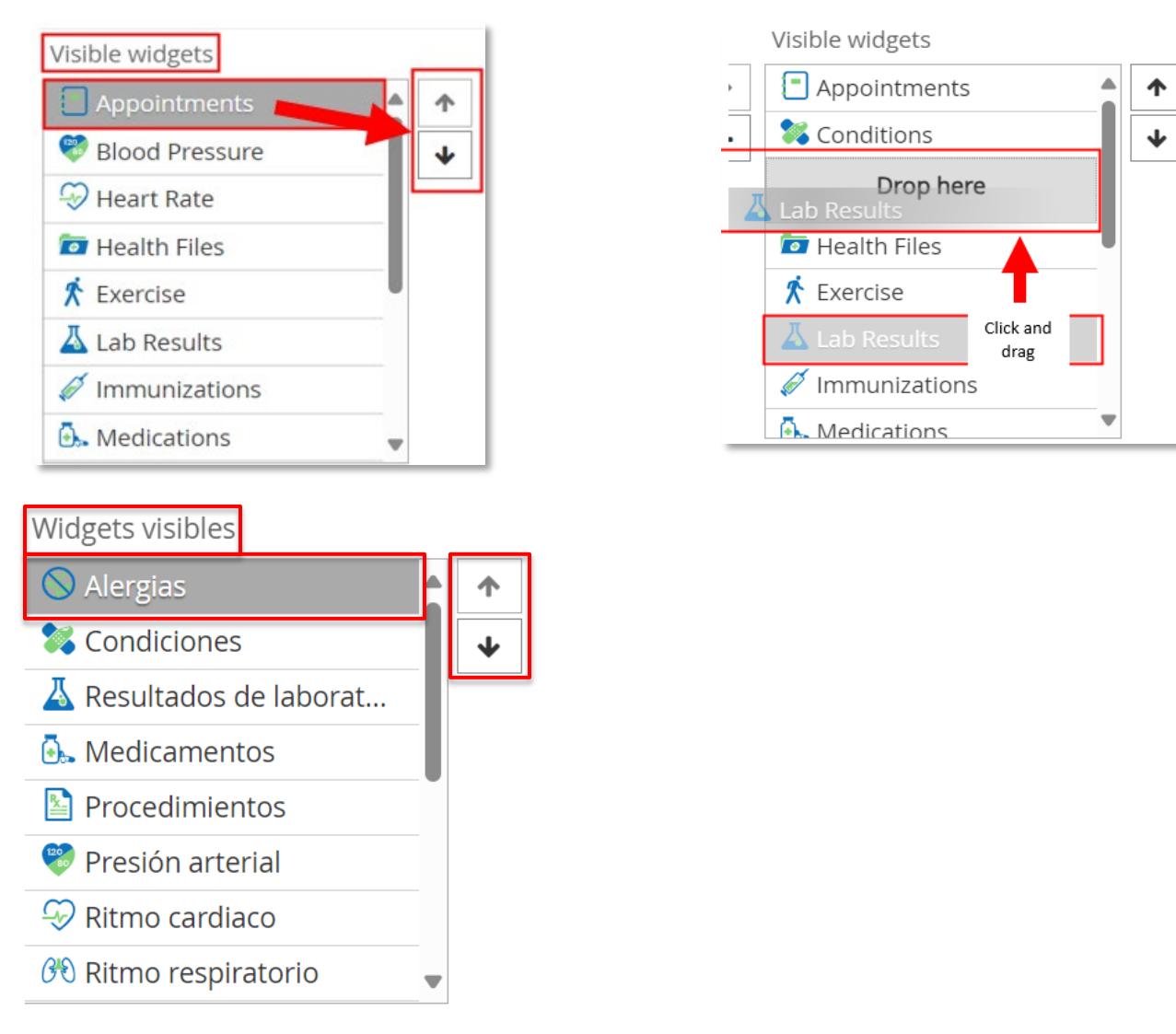

Todos los elementos que son visibles se enumeran en Widgets visibles. Los elementos ocultos se enumeran en "widgets disponibles". Para ocultar o mostrar elementos, seleccione los elementos enumerados en un lado y use las flechas en el medio para mover los elementos de la lista de "widgets visibles" a la lista de "widgets disponibles" o viceversa.

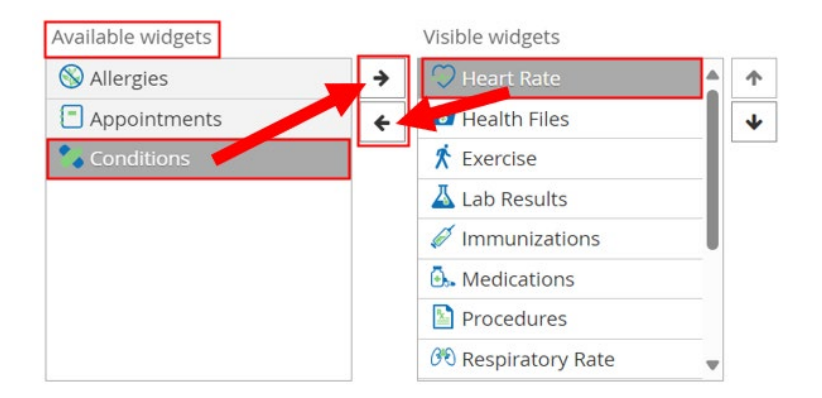

Para cambiar la configuración **de Mis citas** o **Tareas pendientes**, seleccione su vista predeterminada y/o el nivel de detalle con el que desea que aparezcan sus citas.

| O My Appointments   |       |    |      |     |    |     |    |      |    |  |
|---------------------|-------|----|------|-----|----|-----|----|------|----|--|
| Default view        | Month |    | Week |     |    | Day |    | List |    |  |
| Default granularity | 1h    | 30 | m    | 20m | 15 | 5m  | 10 | m    | 5m |  |
| To Do's             |       |    |      |     |    |     |    |      |    |  |
|                     |       |    |      |     |    |     |    |      |    |  |

Seleccione el botón azul "guardar" en la parte inferior del cuadro de diálogo para guardar su configuración y volver a la pantalla de inicio. Seleccione "cerrar" para volver a la pantalla de inicio sin guardar los cambios.

## Perfil de Usuario

## Mi Perfil

Propósito: Desea actualizar su nombre de usuario y contraseña, método de autenticación o información de perfil

Desde la página de inicio, puede seleccionar su nombre en la esquina superior izquierda o superior derecha de la pantalla. Al seleccionar desde la parte superior derecha, aparecerá un menú desplegable. Selecciona Mi Perfil.

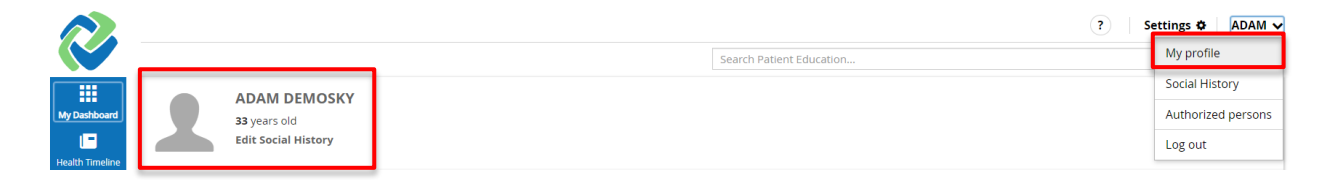

Solo se puede editar un número limitado de campos dentro del cuadro de diálogo Perfil de Usuario: Contraseña, Método de autenticación de segundo factor, Número de teléfono, Dirección de correo electrónico. Para guardar los cambios, haga clic en el **botón azul** "guardar" en la esquina inferior derecha del cuadro de diálogo. Seleccione "cerrar" para cerrar el cuadro de diálogo y volver a la página de inicio.

| Use                  | rname              | adamdem | iosky   |              |                      |
|----------------------|--------------------|---------|---------|--------------|----------------------|
|                      |                    |         |         |              |                      |
| Retype Pa:<br>Second | ssword<br>I factor | None    | Fmail   | SMS          |                      |
| authentication n     | nethod             | None    | Lillali | CIVIC        |                      |
| Prefix               |                    |         |         | Race         |                      |
| First Name           | ADAM               |         |         | Ethnicity    |                      |
| Middle Name          |                    |         |         | Preferred    |                      |
| Last Name            | DEMOS              | KY      |         | Language     |                      |
| Previous             |                    |         |         | Home Phone   | ()                   |
| Name                 |                    |         |         | Mobile Phone | • ()                 |
| Suffix               |                    |         |         | Work Phone   | · ()                 |
| Birth Date           | 11/30/19           | 90      |         | E-mail       |                      |
| Gender               | Male               | Female  |         | Address      | 351 Farmington Ave   |
| Birth Sex            | Male               | Female  | ► 0 ×   |              |                      |
|                      |                    |         |         | City         | Hartford             |
| MRN                  |                    |         |         | LIS State    | CT • Zip 12345 - 678 |

Nota: El número MRN es el número de cuenta único que Connie atribuye a su cuenta.

#### Historia Social

Propósito: Te gustaría editar tu historial social

Haz clic en tu nombre en la parte superior derecha de la pantalla. En el menú desplegable, haz clic en '*Historial social*'. Alternativamente, seleccione "Editar historial social" debajo de su nombre a la izquierda

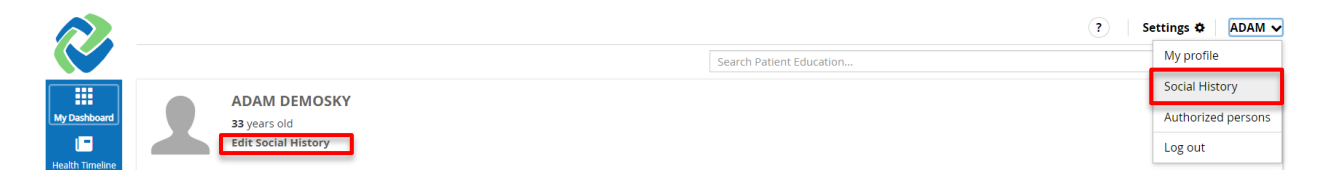

Seleccione cualquiera de las respuestas apropiadas a los campos de estado del Historial social y haga clic en el **botón azul** Guardar en la esquina inferior derecha del cuadro de diálogo. Seleccione "cerrar" para cerrar el cuadro de diálogo y volver a la página de inicio.

| Edit Social History                                                                     | ×                                                                                                    |
|-----------------------------------------------------------------------------------------|----------------------------------------------------------------------------------------------------|
| Smoking Status                                                                          |                                                                                                    |
| Light cigarette smoker (1-9 cigs/day)                                                   | <ul> <li>Occasional tobacco smoker</li> <li>Uccustational constraints</li> </ul>                                                                                                    |
|                                                                                         | Heavy tobacco smoker     The second structure and the second structure and the second struc |
| Inversion conducto     Inversion conducto     Inversion conducto     Inversion conducto |                                                                                                    |
| Indes tobacco dally                                                                     | ⊖ Ex-smoker                                                                                                    |
|                                                                                         |                                                                                                    |
| Alcohol Use                                                                             |                                                                                                    |
| ○ Heavy drinker - 7-9u/day                                                              | ○ Very heavy drinker - greater than 9 units/day                                                                                                    |
| ○ Trivial drinker - <1u/day                                                             | 🔿 Non - drinker                                                                                                    |
| ○ Light drinker - 1-2u/day                                                              | <ul> <li>Moderate drinker - 3-6u/day</li> </ul>                                                                                                    |
| <ul> <li>Alcohol consumption unknown</li> </ul>                                         |                                                                                                    |
| Occupation                                                                              | Q                                                                                                    |
| Industry                                                                                | Q                                                                                                    |
|                                                                                         | Close Save                                                                                                    |

#### Personas Autorizadas

*Propósito: Desea autorizar a otro usuario a acceder a sus registros de salud con diferentes configuraciones de permisos (por ejemplo, solo lectura o lectura y escritura).* 

Haz clic en tu nombre en la parte superior derecha de la pantalla. En el menú desplegable, haga clic en '*Personas autorizadas*'.

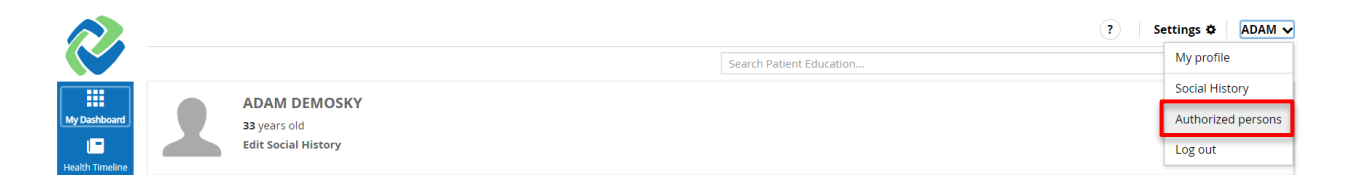

A partir de ahí, ingrese el nombre de usuario de la persona a la que le está dando permiso para acceder a su registro de salud. Tenga en cuenta que el otro usuario debe tener una cuenta existente de Connie Patient Connect. Seleccione la configuración de permisos (solo lectura, lectura-escritura) y haga clic en '**Agregar**'. A continuación, se autorizará al nuevo usuario.

| Authorized Persons |           |            |     |
|--------------------|-----------|------------|-----|
| User               | Read only | Read Write | Add |

#### Cerrar Sesión

Propósito: Desea finalizar su sesión.

Haz clic en tu nombre en la parte superior derecha de la pantalla. En el menú desplegable, haga clic en '*cerrar sesión*'. La sesión finalizará y aparecerá la página de inicio de sesión del portal.

|                 |  |                     |                          | ettings 🌣 🛛 ADAM 🗸 |
|-----------------|--|---------------------|--------------------------|--------------------|
|                 |  |                     | Search Patient Education | My profile         |
|                 |  |                     |                          | Social History     |
| My Dashboard    |  | 33 years old        |                          | Authorized persons |
| Health Timeline |  | Edit Social History |                          | Log out            |

## Educación del Paciente

En la parte superior derecha de cada página del sitio, puede buscar temas relacionados con la salud.

My Health Records ? Settings 🌣 🛛 ADAM 🗸 Search ADAM DEMOSKY 33 years old Edit Social History 2 Allergies Lab Results Medications Aug 22 4 Conditions Immunizations Thursday 4 5 peanut allergenic extr... Drug abuse counselin... Covid-19 mRNA Vaccin... No Lab Results Asprin Current temp: Jun 8, 12:00 AM recorded Every day 75.1° Severity Severity 75°/51° Ø ♦51%

En el campo Buscar educación del paciente, escriba un tema de salud. Haga clic en 'Buscar'.

Los resultados de la búsqueda incluirán una lista de materiales educativos relacionados con las palabras clave de búsqueda.

|                     |                                                                                                    | high blood pressure | My Health Records ? Settings & ADAM ~ |
|---------------------|----------------------------------------------------------------------------------------------------|---------------------|---------------------------------------|
| My Dashboard        | Patient Education                                                                                                    |                     |                                       |
| Health Timeline     | Orthostatic hypotension (Last updated: 08/22/2024 12:49 PM)                                                                                                    |                     | UpToDate Lexidrug Webservices         |
| L<br>Health Profile | Medicines for high blood pressure (Last updated: 08/22/2024 12:40 PM )                                                                                                    |                     |                                       |
| My Health Files     | Thigh toroup pressure in dourts ( Law opages, 09/22/2020 ( 24/0 M )<br>Open-angle glaucoma ( Law opages, 09/22/2021 ( 24/0 M )<br>High Blood Pressure ( D ( Law opages or 09/22/2021 ( 24/0 M ) |                     |                                       |
| 8                   | Blood pressure measurement (Last updated: 08/22/2024 12:40 PM )                                                                                                    |                     |                                       |

Haga clic en el resultado de búsqueda deseado y aparecerá una ventana emergente.

|                                                                                                    |                                                                                                    | My | Health Records ? Settings & ADAM 🗸 |
|----------------------------------------------------------------------------------------------------|----------------------------------------------------------------------------------------------------|----|------------------------------------|
|                                                                                                    | Patient Education                                                                                                    | ×  | Search                             |
| Patient Education                                                                                        | UpToDate Lexidrug Webservices                                                                                                    |    |                                    |
| Orthostatic hypotension (Last up-<br>Medicines for high blood pressu<br>High blood pressure in adults (L | High blood pressure in adults<br>The Basics<br>Written by the doctors and editors at UpToDate<br>What is high blood pressure? — High blood pressure is a condition that puts you at risk for heart attack, stroke, and<br>kidney disease. It does not usually cause swmtoms. But it can be serious.                                               | Î  | UpToDate Lexidrug Webservices      |
| Open-angle glaucoma (Last update<br>High Blood Pressure ED (Last upd                                     | When your doctor or nurse tells you your blood pressure, they say 2 numbers. For instance, your doctor or nurse<br>might say that your blood pressure is "130 over 80." The top number is the pressure inside your arteries when your<br>heart is contracting. The bottom number is the pressure inside your arteries when your heart is relaxed. |    |                                    |
| Blood pressure measurement (i<br>High blood pressure emergenci                                           | "Elevated blood pressure" is a term doctors or nurses use as a warning. People with elevated blood pressure do not<br>yet have high blood pressure. But their blood pressure is not as low as it should be for good health.                                                                                                    |    |                                    |
| Controlling your blood pressure                                                                          | Many experts define high, elevated, and normal blood pressure as follows:                                                                                                    |    |                                    |
| Glaucoma Discharge Instruction<br>Dealing with Low Blood Pressur                                         | rugn = top number of 150 of above and/or occuminatifier of 80 of above.     Elevated = Top number between 120 and 129 and bottom number of 79 or below.                                                                                                    |    |                                    |

| Patient | Education |
|---------|-----------|
|         | Laacacion |

UpToDate Lexidrug Webservices

# High blood pressure in adults

#### The Basics

Written by the doctors and editors at UpToDate

What is high blood pressure? — High blood pressure is a condition that puts you at risk for heart attack, stroke, and kidney disease. It does not usually cause symptoms. But it can be serious.

When your doctor or nurse tells you your blood pressure, they say 2 numbers. For instance, your doctor or nurse might say that your blood pressure is "130 over 80." The top number is the pressure inside your arteries when your heart is contracting. The bottom number is the pressure inside your arteries when your heart is relaxed.

"Elevated blood pressure" is a term doctors or nurses use as a warning. People with elevated blood pressure do not yet have high blood pressure. But their blood pressure is not as low as it should be for good health.

Many experts define high, elevated, and normal blood pressure as follows:

- High Top number of 130 or above and/or bottom number of 80 or above.
- Elevated Top number between 120 and 129 and bottom number of 79 or below.
- Normal Top number of 119 or below and bottom number of 79 or below.

This information is also in the table (table 1).

How can I lower my blood pressure? — If your doctor or nurse prescribed blood pressure medicine, the most important thing you can do is to take it. If it causes side effects, do not just stop taking it. Instead, talk to your doctor or nurse about the problems it causes. They might be able to lower your dose or switch you to another medicine. If cost is a problem, mention that, too. They might be able to put you on a less expensive medicine. Taking your blood pressure medicine can keep you from having a heart attack or stroke, and it can save your life!

Close

Save as

Print

Can I do anything on my own? — You have a lot of control over your blood pressure. To lower it:

Para guardar el artículo, haga clice en el botón '*Guardar Como*' en la parte inferior de la ventana emergente.

Para imprimir el artículo, seleccione el botón '*Imprimir*' en la parte inferior de la ventana emergente.

Para cerrar la ventana emergente, haga clic en la "**X**" en la parte superior derecha de la ventana emergente o en el botón "*Cerrar*" en la parte inferior de la ventana emergente.

×

# Mi Panel de Control

El centro de la página de inicio contiene widgets individuales para vistas rápidas de sus registros de salud. El número de estos widgets se puede modificar utilizando la función Configuración descrita anteriormente. Para mover los widgets a nuevas ubicaciones dentro del tablero, puede seleccionar un widget y arrastrarlo a la nueva ubicación deseada o puede ir a Widgets en Configuración (consulte los pasos en la página 11). Al hacer clic en un widget de Mi Panel de Control, se proporciona una vista rápida de los registros recientes, ya sea como una lista o un gráfico.

## Widgets de Vista de Lista

Seleccione el icono de los siguientes widgets para ver una tabla de resumen de los tres registros más recientes.

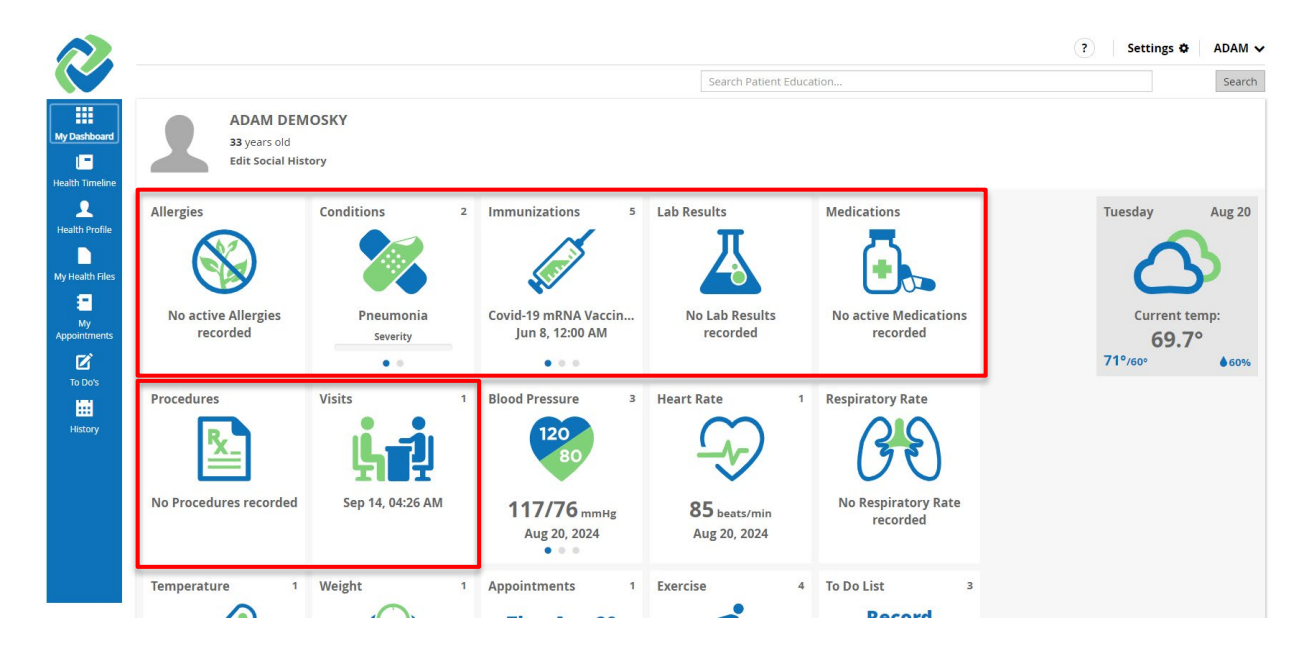

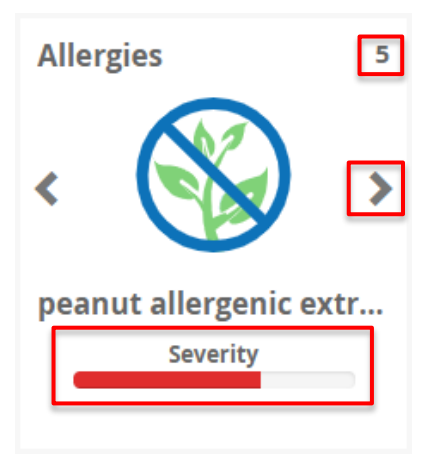

El número en la esquina superior derecha del widget indica el número de registros en su perfil de salud relacionados con la categoría del widget

Coloca el cursor sobre el icono del widget. Haga clic en los botones '<' o '>' para ver los tres registros más recientes.

Cuando se proporciona, el widget mostrará una barra que indica la gravedad de la afección (leve, moderada, grave, mortal).

#### Alergias

Propósito: Usted desea realizar un seguimiento de sus alergias a medicamentos conocidas

|                             |                |                                 | Active Allergies Deta     | iils                 | ×          |
|-----------------------------|----------------|---------------------------------|---------------------------|----------------------|------------|
| ADAM DEMOSKY                |                | Substance                       | Reaction                  | Date                 |            |
| Edi                         | it Social Hist | orv                             | peanut allergenic extract | Swelling             | 08/20/2024 |
|                             |                |                                 | house dust extract        | Sneezing             | 08/20/2024 |
|                             |                |                                 | Chlorthalidone            | Other (see comments) | 03/05/2019 |
| Allergies                   | 5              | Conditions                      | Benazepril                |                      | 03/05/2019 |
|                             |                |                                 | Shellfish                 | Hives and itching    | 02/11/2019 |
| peanut allergen<br>Severity | nic extr       | Drug abuse counseli<br>Severity |                           |                      |            |
| Procedures                  | 2              | Visits                          |                           |                      | See More 2 |

Haga clic en "*Ver más >*" para ver una lista completa de todas las alergias registradas, con la sustancia, la reacción, el estado y la fecha registrados en su perfil de salud.

#### Condiciones

Propósito: Usted desea hacer un seguimiento de sus condiciones médicas actuales y pasadas.

|                                 |                       | Active Conditions Details                | 5 🗙                 | 1                                                                                                    |
|---------------------------------|-----------------------|------------------------------------------|---------------------|----------------------------------------------------------------------------------------------------|
| ADAM DE                         | MOSKY                 | Name                                     | Severity Onset Date | Haga clic en " <i>Ver mo</i>                                                                           |
| Edit Social H                   | listory               | Pneumonia                                | 05/24/2023          | para ver una lista                                                                                     |
|                                 |                       | Pneumonia due to other specified o<br>8) | organism (483.      | completa de las                                                                                        |
| Allergies                       | Conditions            |                                          |                     | condiciones médicas                                                                                    |
| No active Allergies<br>recorded | Pneumonia<br>Severity |                                          |                     | actuales y pasadas e<br>su perfil de salud. Ca<br>registro enumera el<br>nombre del<br>diagnóstico, la |
| Procedures                      | Visits                |                                          |                     | gravedad, el estado                                                                                    |
| <u>R_</u>                       | i, j                  |                                          | See More 🔰          | fecha de inicio.                                                                                       |

#### Vacunas

Propósito: Usted desea llevar un registro de las vacunas que recibe de sus proveedores de atención médica.

| ADAM DEI<br>33 years old<br>Edit Social Hi | MOSKY                 | Immunizations Details                                                 |                        |                        |  |
|--------------------------------------------|-----------------------|-----------------------------------------------------------------------|------------------------|------------------------|--|
|                                            |                       | Vaccine                                                               | Date                   | Performer              |  |
| Allergies                                  | Conditions            | Covid-19 mRNA Vaccine -<br>Moderna 0.25 mL Booster                    | 06/08/2022<br>12:00 AM | Denomme Kelly<br>A RN  |  |
|                                            |                       | Covid-19 mRNA Primary Series<br>Vaccine - Moderna 0.5 mL Full<br>Dose | 04/16/2021<br>12:00 AM | Hodges Kendall<br>RN   |  |
| No active Allergies<br>recorded            | Pneumonia<br>Severity | Covid-19 mRNA Primary Series<br>Vaccine - Moderna 0.5 mL Full<br>Dose | 03/19/2021<br>12:00 AM | Alvarado<br>Suzanne RN |  |
|                                            | • •                   |                                                                       |                        |                        |  |
| Procedures                                 | Visits                |                                                                       |                        | See More >             |  |

Haga clic en '**Ver más>'** para ver una lista completa de todas las vacunas registradas en su perfil de salud. Cada registro muestra el tipo de vacuna, la fecha y el intérprete, el sitio del cuerpo y las notas de administración.

#### Resultados de Laboratorio

Propósito: Usted desea ver los resultados de laboratorio.

|                                          |                                   | Lab Results Details            |               |                     | ×          |
|------------------------------------------|-----------------------------------|--------------------------------|---------------|---------------------|------------|
| Grass<br>Severity                        | Aortic valve stenosi:<br>Severity | Name                           | Value         | Range               | Date       |
|                                          | Materia                           | BICARBONATE:SCNC:PT:SER:QN:    | 25<br>mmol/L  | 22 - 29<br>mmol/L   | 05/18/2022 |
| Procedures                               |                                   | GLUCOSE:MCNC:PT:SER/PLAS:QN:   | 88 mg/dL      | 70 - 99<br>mg/dL    | 05/18/2022 |
| <b>*X</b> _                              | 노란                                | POTASSIUM:SCNC:PT:SER/PLAS:QN: | 4.5<br>mmol/L | 3.5 - 5.3<br>mmol/L | 05/18/2022 |
| MENTAL STATUS ASSESS<br>Sep 26, 05:00 PM | May 18, 08:37 AN                  |                                |               |                     | See More > |

Haga clic en "*Ver más >*" para ver una lista completa de todos los resultados de laboratorio registrados en su perfil de salud. Cada registro muestra el nombre de la prueba, el valor, el intervalo, la fecha y la sección.

## Medicamentos

Propósito: Usted desea ver sus medicamentos.

| Allergies        | 15  | Conditions                        | Active Medications Details                  |                                                  |       |
|------------------|-----|-----------------------------------|---------------------------------------------|--------------------------------------------------|-------|
|                  |     |                                   | Name                                        | Schedule                                         |       |
|                  |     |                                   | Capsaicin 0.05 %                            | Start: 10/03/2019                                | A     |
| Grass            |     | Aortic valve stenosi:<br>Severity | Lidocaine 5 %                               | Every twenty four hours <b>Start:</b> 10/03/2019 |       |
|                  |     |                                   | Icy Hot Balm Extra Strength 7.6-29 %        |                                                  |       |
|                  |     | _                                 | Latuda 120 MG                               | Every twenty four hours                          |       |
| Procedures       | 5   | Visits                            | Ibuprofen & Acetaminophen                   |                                                  |       |
|                  |     |                                   | Latuda 120 MG 1 {tablet}                    | Every twenty four hours                          |       |
| <u>'X</u> _      |     | 노리                                | Xanax XR 3 MG 1 {tablet_in_the_mornin<br>g} | Every twenty four hours                          |       |
|                  | ECC | May 19 09:27 AM                   | Icy Hot Balm Extra Strength 7.6-29 %        |                                                  |       |
| Sep 26, 05:00 PM | ESS | Way 10, 00.57 AN                  | Xanax XR 3 MG                               | Every twenty four hours                          |       |
| • • •            |     | • • •                             | Ibuprofen & Acetaminophen                   |                                                  | •     |
| Temperature      | 1   | Weight                            |                                             | See Mo                                           | ore > |

Haga clic en "*Ver más >*" para ver una lista completa de todos los medicamentos registrados en su perfil de salud. Cada registro muestra el nombre del medicamento con la dosis, el horario (frecuencia y fecha de inicio) y el estado.

## Procedimientos

Propósito: Usted desea llevar un registro de sus procedimientos médicos o quirúrgicos anteriores.

| ADAM DEM                           | IOSKY                           | Procedures Details                                                                                  |           |                     | ×     |
|------------------------------------|---------------------------------|----------------------------------------------------------------------------------------------------|-----------|---------------------|-------|
| 33 years old<br>Edit Social His    | tory                            | Procedure                                                                                           | Performer | Date                |       |
| Allergies 5                        | Conditions                      | Colonoscopy, flexible,<br>proximal to splenic flexure;<br>with endoscopic ultrasound<br>examination |           | 04/01/2024 01:39 PM |       |
|                                    |                                 | Repair, primary, open or<br>percutaneous, ruptured<br>Achilles tendon                               |           | 06/27/2022 01:40 PM |       |
| peanut allergenic extr<br>Severity | Drug abuse counseli<br>Severity |                                                                                                    |           | See Mo              | ore > |

Haga clic en '**Ver más**>' para ver una lista completa de todos los procedimientos registrados en su perfil de salud. Cada registro muestra el tipo de procedimiento, el ejecutante, la fecha y el sitio del cuerpo.

#### Visitas

Propósito: Usted desea realizar un seguimiento de las visitas anteriores con sus proveedores de atención médica.

El icono a la izquierda de cada entrada indica el tipo de visita (hospitalaria, ambulatoria o de emergencia). Coloque el cursor sobre el icono para identificar el tipo de visita.

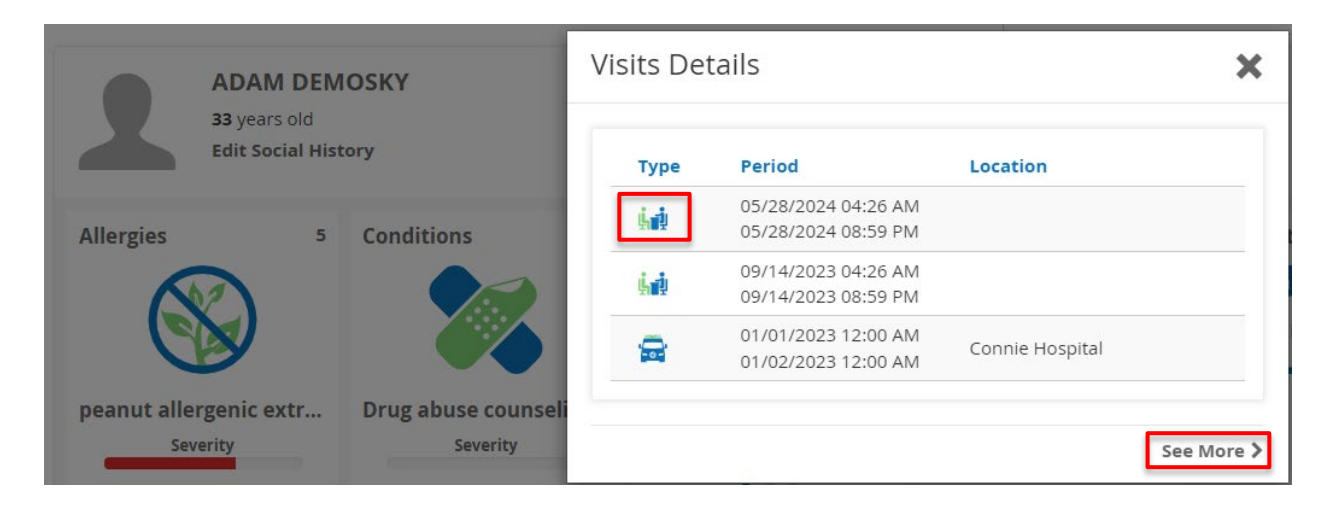

Haga clic en '**Ver más>'** para ver una lista completa de todas las visitas registradas. Cada registro muestra el tipo de visita (hospitalaria, ambulatoria o de emergencia) junto con la fecha, el período y el lugar. También muestra la Razón y la Atención.

## Widgets de Vista de Gráfico

Seleccione el icono de los siguientes widgets para ver un gráfico de resumen de los tres registros más recientes. Coloca el cursor sobre el icono del widget. Haga clic en los botones "<" o ">" para ver las tres mediciones más recientes.

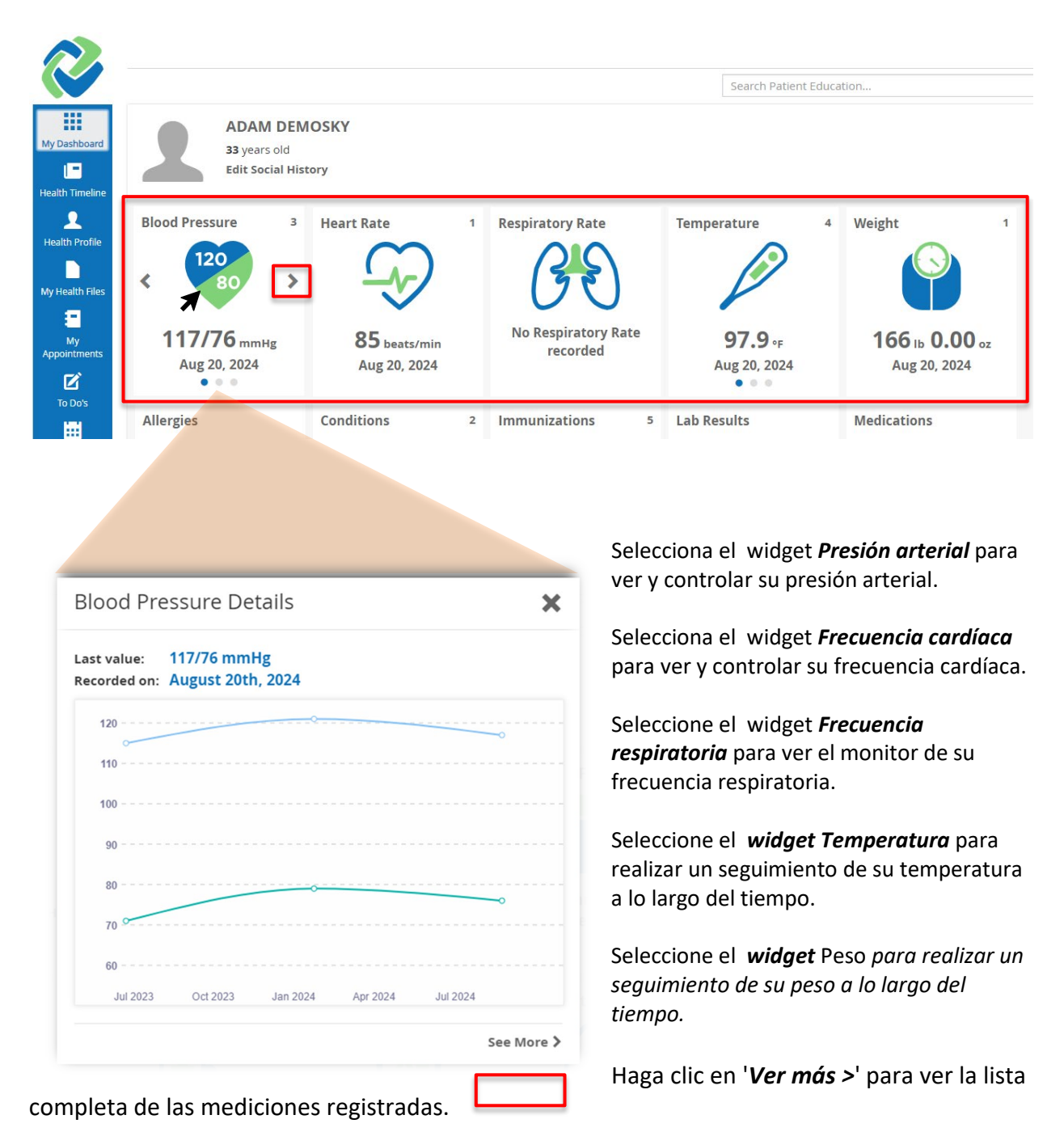

## Widgets Dependientes del Usuario

Los widgets Mis citas, Tareas pendientes y Ejercicio se rellenan manualmente por usted, el usuario, en el Perfil de salud (consulte la sección Perfil de salud). Puede ver sus entradas más recientes desde Mi panel de control.

#### Citas

*Propósito: Usted desea crear y mantener un calendario para reposiciones de medicamentos y recordatorios de citas.* 

En la *página Mi Panel*, haga clic en el icono "*Cita*" para ver una tabla resumida de hasta tres detalles de citas futuras. Cada registro de cita incluye el título (p. ej., Cita posterior al alta), el profesional de la salud (p. ej., Dr. Patel) y la fecha.

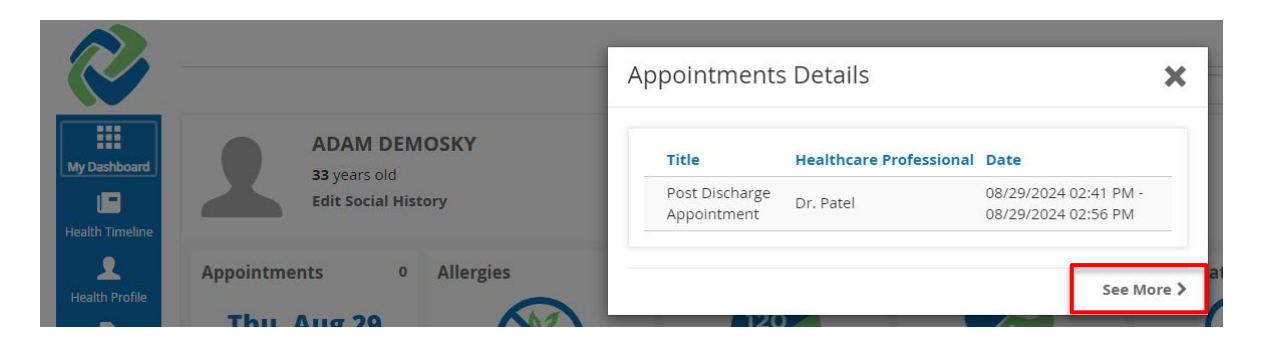

Haga clic en '*Ver más >*' para ver una lista completa de todas las citas anteriores y próximas en Health Profile.

## Ejercicio

Propósito: Usted desea cargar y realizar un seguimiento de los datos de ejercicio de los wearables.

El icono "*Ejercicio*" muestra el kilometraje de ejercicio de la semana actual con iconos que reflejan el tipo de ejercicio (caminar, correr, andar en bicicleta o nadar). Cada barra está codificada por colores para indicar el tipo de ejercicio (caminar, correr, andar en bicicleta o nadar) con el total semanal para cada tipo enumerado debajo de los íconos respectivos.

Haga clic en '*Ver más>*' para ver una lista completa de todos los ejercicios registrados en la aplicación Perfil de salud.

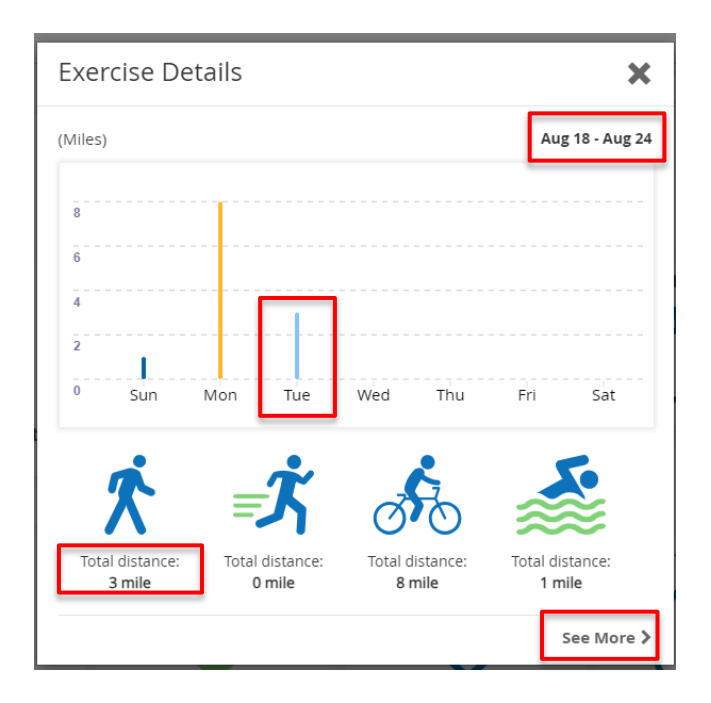

## Lista de Tareas Pendientes

*Propósito: Usted desea crear una lista de tareas pendientes con recordatorios para los próximos eventos.* 

En la página *Mi Panel de Control,* haga clic en el icono "*Lista de tareas pendientes*" para ver hasta tres próximos recordatorios de tareas pendientes.

|                   | ADAM DEMOSKY                        | To Do List Detail         | o Do List Details   |                            |  |  |  |
|-------------------|-------------------------------------|---------------------------|---------------------|----------------------------|--|--|--|
|                   | 33 years old<br>Edit Social History | Title                     | Due Date            | Description                |  |  |  |
|                   |                                     | Record Blood<br>Pressure  | 08/30/2024 02:49 PM |                            |  |  |  |
| To Do List        | ° Weigh                             | Pick up Rx                | 09/16/2024 02:50 PM | Need to begin<br>9/18/2024 |  |  |  |
| Ble               | ood                                 | Begin Colonoscopy<br>Prep | 09/18/2024 05:00 PM |                            |  |  |  |
| Pres              | ssure                               |                           |                     |                            |  |  |  |
| Due by<br>30 at 0 | : Fri, Aug<br>12:49 PM              | 146 Lot 202 1             | 106 20, 2021        | See More >                 |  |  |  |

Haga clic en "*Ver más >*" para ver una lista completa de todos los elementos anteriores y próximos en la lista de tareas pendientes en la aplicación Perfil de salud. Cada entrada muestra el título, la fecha de vencimiento y la descripción de la tarea.

| <b>T</b> C | <b>Do's</b> | w 1m 3m 1y All 🔍 🕨 Custom Today |        |                     | =                       | Active All | Add |
|------------|-------------|---------------------------------|--------|---------------------|-------------------------|------------|-----|
|            |             |                                 |        |                     |                         |            | الم |
|            |             | Title                           | Status | Due Date            | Description             |            |     |
|            | 1           | Begin Colonoscopy Prep          | Active | 09/18/2024 05:00 PM |                         |            |     |
|            |             | Pick up Rx                      | Active | 09/16/2024 02:50 PM | Need to begin 9/18/2024 |            |     |
|            |             | Record Blood Pressure           | Active | 08/30/2024 02:49 PM |                         |            |     |

## Otro

#### Archivos de Salud

El widget Archivos de salud enumera los últimos tres documentos de continuidad de la atención (por ejemplo, resumen de la nota del episodio) que sus proveedores han enviado a Connie.

| ADAM DEI<br>33 years old        | MOSKY                           | Health Files Details                                                |                                   | ×          |
|---------------------------------|---------------------------------|---------------------------------------------------------------------|-----------------------------------|------------|
| Health Files 5                  | Conditions                      | Title                                                               | Туре                              | Date       |
|                                 |                                 | 20240819080507.Structured<br>Documents.Adam<br>Demosky.11301990.pdf | Physician<br>Discharge<br>summary | 08/20/2024 |
|                                 |                                 | Summary of Care                                                     | Summarization of<br>Episode Note  | 05/28/2024 |
| Summary of Care<br>Sep 14, 2023 | Drug abuse counseli<br>Severity | Summary of Care                                                     | Summarization of<br>Episode Note  | 09/14/2023 |
| 0.0.0                           |                                 |                                                                     |                                   |            |
| Procedures 2                    | Allergies                       |                                                                     |                                   | See More > |

Haga clic en "*Ver más >*" para ver una lista completa de todos los archivos de salud registrados en Mis archivos de salud. A continuación se describe más información sobre las características de la aplicación My Health Files.

# Cronología de Salud

Se puede acceder a la función de línea de tiempo de salud desde cualquier página de Patient Connect haciendo clic en 'Línea de tiempo de salud' en la barra lateral azul. La cronología de salud muestra cuándo se han recibido los datos de salud en su cuenta. Estos eventos se muestran en orden de recepción; el más reciente primero.

Propósito: Usted desea saber cuándo se cargaron ciertos archivos en su cuenta.

Vaya a la página *Línea de tiempo de salud* haciendo clic en el icono *Línea de tiempo de salud* en la barra lateral azul.

| My Dashboard       | Health Timeline                                                                                                    |
|--------------------|----------------------------------------------------------------------------------------------------|
| Health Profile     | 2024, Jun 11       Vitals: Body temperature 98.5 °F         2024, Jun 10       Vitals: Body temperature 99.9 °F         2024 May 28       Vitals: Heart rate 92 heats/min |
| My<br>Appointments | 2024, Apr 1 to splenic flexure; with endoscopic ultraso<br>und examination                                                                                                |
| To Do's            | 2024, Jan 19 Vitals: 121 mmHg, 79 mmHg                                                                                                    |
|                    | 2023, Jun 20 Vitals: 70 inch, 2624 ounce, 23.53 kg/m2<br>2023, Jun 19 Vitals: 115 mmHg, 71 mmHg                                                                           |
| History            | 2023, Jan 1 Emergency Visit on Connie Hospital by Dr.<br>Reyes                                                                                                    |
|                    | 2022, Jun 27 Procedure: Repair, primary, open or percu taneous, ruptured Achilles tendon                                                                                  |
|                    | Discharged from Connie Hospital by Dr. Jo<br>nes                                                                                                    |
|                    | 2022, Jan 20 Vitals: 70 inch, 2688 ounce, 24.1 kg/m2                                                                                                    |

# Perfil de Salud

La sección Perfil de salud se puede ver seleccionando "Perfil de Salud" en la barra lateral azul. La función Perfil de Salud permite al usuario ver y editar su registro de salud.

## Ver Registros

Propósito: Le gustaría ver su historial médico.

Haga clic en el botón '*Perfiles de Salud*' en la barra lateral azul para acceder a la historia clínica.

Para ver y editar las diferentes secciones del registro (por ejemplo, Presión arterial, Frecuencia cardíaca, etc.), haga clic en las pestañas azules en la parte superior de la página.

| 2               |                   |                  |             |                              |                                 |                                      |            |                    |               |             | (?)         | Settings 🌣 | ADAM 🗸 |
|-----------------|-------------------|------------------|-------------|------------------------------|---------------------------------|--------------------------------------|------------|--------------------|---------------|-------------|-------------|------------|--------|
|                 |                   |                  |             |                              |                                 |                                      | Searc      | h Patient Educatio | on            |             |             |            | Search |
|                 | Allergies         | Blood Pressure   | Care Plan   | Conditions                   | Exercise                        | Family History                       | Heart Rate | Health Concerns    | Immunizations | Lab Results | Medications | Procedures |        |
| My Dashboard    | Radiology Results | Respiratory Rate | SpO2        | Temperature                  | Visits                          | Weight and Height                    |            |                    |               |             |             |            |        |
| Health Timeline |                   |                  |             |                              | 9                               |                                      |            |                    |               |             |             |            |        |
| Health Profile  | 1d 1w             | 1m 3m 1y         | All         | •                            | Custom                          | Today Allerg                         | ŝy         | Q,                 |               |             | ļ           | Active All | Add    |
| My Health Files | Allergies         | To see your      | full health | details go to <mark>M</mark> | ly Health I                     | Files                                |            |                    |               |             |             |            | All    |
| Health Timeline | Adiology Results  | Respiratory Rate | spO2        | Temperature                  | Visits<br>Custom<br>Iy Health I | Weight and Height Today Allerg Files | 37         | Q                  |               |             |             | Active All | Adı    |

Para cambiar el intervalo de fechas de los registros que se van a ver en cada categoría, seleccione uno de los botones preestablecidos o haga clic en "Personalizar" para insertar su propio intervalo de fechas.

| 1d 1w 1m  | 3m 1y All                             | Custom Today | Allergy Q |
|-----------|---------------------------------------|--------------|-----------|
| Allergies | To see your full health details go to | Start Date   | *         |
| Substand  | ce                                    | End Date     | Set       |
| peanut a  | llergenic extract                     |              | Swelling  |
| house du  | ist extract                           |              | Sneezing  |

Para alternar la vista del registro de salud entre una lista y un gráfico (disponible para todas las categorías excepto Alergias y afecciones, Procedimientos, Plan de atención, Dispositivos, Antecedentes familiares, Metas, Problemas de salud, Vacunas, Resultados de radiología, SpO2 y visitas a la lista) haga clic en los íconos de lista y gráfico de barras en el extremo derecho de los botones de rango de fechas.

| 1d 1w 1m 3m    | 1y All Custom Today                                   |                     | Add |
|----------------|-------------------------------------------------------|---------------------|-----|
| Blood Pressure | To see your full health details go to My Health Files |                     | All |
| Systolic       | Diastolic                                             | Date                |     |
| 117 mmHg       | 76 mmHg                                               | 08/20/2024 10:43 AM |     |
| 121 mmHg       | 79 mmHg                                               | 01/19/2024 10:50 AM |     |
| 115 mmHg       | 71 mmHg                                               | 06/19/2023 10:51 AM |     |

En el caso de las categorías con una columna Estado (para Alergias, Afecciones, Medicamentos y Problemas de salud), la vista se establece de forma predeterminada en Registros activos. Para alternar la vista del registro completo entre los registros activos y todos los registros, haga clic en los botones '*Activo*' o '*Todos*' en el menú situado en el extremo derecho de los botones del intervalo de fechas.

| 1d     1w     1m     3m     1y     All     Image: Custom Today     Condition     Q |          |            | Active All | Add |
|------------------------------------------------------------------------------------|----------|------------|------------|-----|
| Conditions To see your full health details go to My Health Files                   |          |            |            | All |
| Name                                                                               | Severity | Onset Date | Status     |     |
| Rheumatic arteritis                                                                |          | 02/28/2024 | Resolved   |     |
| Pneumonia                                                                          |          | 05/24/2023 | Active     |     |
| Pneumonia due to other specified organism (483.8)                                  |          |            | Active     |     |

## **Editar Registros**

Propósito: Usted le gustaría editar su registro de salud.

**Nota**: Solo puede eliminar los registros que haya agregado a su perfil de salud. No puede editar ni eliminar los registros que Connie ha recibido de sus proveedores. Connie no puede compartir los registros que ha agregado con sus proveedores médicos.

Para agregar un nuevo registro al perfil de salud, haga clic en el botón "Agregar" en la parte superior derecha de la página.

Para editar un registro, haga clic en el registro de la lista.

Para eliminar un registro, haga clic en el icono de la papelera en el extremo derecho de ese registro.

| 1d 1w 1m 3m 1y All I Custom Today                               | Allergy Q |            | Active All Add |
|-----------------------------------------------------------------|-----------|------------|----------------|
| Allergies To see your full health details go to My Health Files |           |            | All            |
| Substance                                                       | Reaction  | Date       | Status         |
| peanut allergenic extract                                       | Swelling  | 08/20/2024 | Active 💼       |
| house dust extract                                              | Sneezing  | 08/20/2024 | Active         |
|                                                                 |           |            |                |

# Mis archivos de salud

## Ver/Agregar archivos

En la barra lateral azul, seleccione "*Mis archivos de salud*" para ver una lista de todos los archivos que se han enviado a Connie Patient Connect o que usted ha cargado en él.

|                 |                                   |                                                   | ? Setti      | ings 🌣 🛛 ADAM 🗸 |
|-----------------|-----------------------------------|---------------------------------------------------|--------------|-----------------|
|                 |                                   | Search Patient Education                          |              | Search          |
|                 | My Health Files                   |                                                   |              |                 |
| My Dashboard    | 1d 1w 1m 3m 1y All I Custom Today |                                                   | Active All G | ienerate Add    |
| Health Timeline |                                   |                                                   |              |                 |
| <b>.</b>        |                                   |                                                   |              | All             |
| Health Profile  | Title                             | Type Date                                         | Status       |                 |
| My Health Files | Pneumonia Visit.pdf               | Discharge summ<br>08/20/2024 03:2<br>ary          | 5 PM Active  |                 |
| E<br>My         | Summary of Care                   | Summarization o<br>f Episode Note 09/13/2023 01:0 | 5 PM Active  |                 |
| Appointments    |                                   |                                                   |              |                 |

Seleccione "agregar" para cargar sus propios archivos.

Haga clic en el icono de la carpeta en el cuadro de diálogo para navegar hasta el archivo que desea cargar.

Comience a escribir en el campo "Tipo" para buscar e identificar el tipo de documento apropiado cargado. Déjelo en blanco si no puede encontrar una coincidencia adecuada.

| Upload | file             | ×    |
|--------|------------------|------|
| File   | No file selected | 5    |
| Туре   | Unknown          | Q    |
|        |                  |      |
|        | Close            | Save |
|        |                  |      |

## Creación de Documentos a partir de Mis Archivos de Salud Seleccione "Generar" para crear un documento a partir de sus registros de salud.

| $\sim$          |                                   |                                                 | ?             | Settings 🌣 | ADAM 🗸 |
|-----------------|-----------------------------------|-------------------------------------------------|---------------|------------|--------|
|                 |                                   | Search Patient Education                        |               |            | Search |
|                 | My Health Files                   |                                                 |               |            |        |
| My Dashboard    | 1d 1w 1m 3m 1y All I Custom Today |                                                 | Active All    | Generate   | Add    |
| Health Timeline |                                   |                                                 |               |            |        |
| <b>.</b>        |                                   |                                                 |               |            | All    |
| Health Profile  | Title                             | Type Date                                       | Status        |            |        |
| My Health Files | Pneumonia Visit.pdf               | Discharge summ<br>08/20/2024 03<br>ary          | :25 PM Active |            |        |
| E<br>My         | Summary of Care                   | Summarization o<br>f Episode Note 09/13/2023 01 | :05 PM Active |            |        |
| Appointments    |                                   |                                                 |               |            |        |

Para seleccionar la información, puede hacer clic en la flecha desplegable junto a la categoría para seleccionar registros específicos o puede hacer clic en "Seleccionar todo" para agregar todos los registros de esa categoría

| t medical data (/ | All)                                                                                                    |                                                                                                    |                                                                                                    |
|-------------------|----------------------------------------------------------------------------------------------------|----------------------------------------------------------------------------------------------------|----------------------------------------------------------------------------------------------------|
| 1w 1m 3m 1y       | / All 		 Cus                                                                                                    | tom Today                                                                                                    | Active All                                                                                                    |
| lergies           |                                                                                                    |                                                                                                    | 🗆 Select All                                                                                                    |
| ood Pressure      |                                                                                                    |                                                                                                    | Select All                                                                                                    |
| Manual Imported   |                                                                                                    |                                                                                                    | 10                                                                                                    |
| Systolic          | Diastolic                                                                                                    | Date                                                                                                    |                                                                                                    |
| 120 mmHg          | 80 mmHg                                                                                                    | 08/27/2024                                                                                                    | 11:36 AM                                                                                                    |
| 118 mmHg          | 75 mmHg                                                                                                    | 08/27/2024                                                                                                    | 07:36 AM                                                                                                    |
| 110 mmHg          | 70 mmHg                                                                                                    | 08/26/2024                                                                                                    | 11:36 AM                                                                                                    |
|                   | t medical data (A<br>1w 1m 3m 1y<br>lergies<br>ood Pressure<br>Manual Imported<br>Systolic<br>120 mmHg<br>118 mmHg<br>110 mmHg | t medical data (All)<br>1w 1m 3m 1y All Cust<br>lergies<br>ood Pressure<br>Manual Imported<br>Systolic Diastolic<br>120 mmHg 80 mmHg<br>118 mmHg 75 mmHg<br>110 mmHg 70 mmHg | Iw Im 3m 1y All Custom Today   Imported    Systolic Diastolic Date   120 mmHg 80 mmHg 08/27/2024   118 mmHg 75 mmHg 08/27/2024   110 mmHg 70 mmHg 08/26/2024 |

Una vez que haya completado sus selecciones, las categorías con algunos o todos los registros seleccionados se resaltarán en la sección superior del cuadro de diálogo, y el cuadro inferior se completará con los registros seleccionados.

| Select medical data (All)                                                                                                    |                     |
|----------------------------------------------------------------------------------------------------|---------------------|
| 1d 1w 1m 3m 1y All I Custom Today                                                                                                    | Active All          |
| O Conditions                                                                                                    | 🗌 Select All 📍      |
| O Family History                                                                                                    | Select All          |
| O Heart Rate                                                                                                    | Select All          |
| O Health Concerns                                                                                                    | Select All          |
| O Immunizations                                                                                                    | Select All          |
| O Lab Results                                                                                                    | Select All          |
| O Medications                                                                                                    | Select All          |
| O Procedures                                                                                                    | Select All          |
| O Radiology Results                                                                                                    | Select All          |
| O Respiratory Rate                                                                                                    | Select All          |
| ♥ SpO2                                                                                                    | Select All          |
| O Temperature                                                                                                    | Select All          |
| O Visits                                                                                                    | Select All          |
| Weight and Height                                                                                                    | Select All          |
| O Social History                                                                                                    | Select All          |
| Conditions:<br>Name: Pneumonia due to other specified organism (483.8) Status: Active<br>Immunizations: all items selected<br>Lab Results: all items selected<br>Procedures:<br>Type: Colonoscopy, flexible, proximal to splenic flexure; with endoscopic ultrasound en<br>Visits: all items selected | xamination          |
| Document name Update for 10/31/2024 appointment Close Generate as PDF Gen                                                                                                    | nerate as CCDA(XML) |

Asigne un nombre al documento y seleccione "Generar como PDF" o "Generar como CCDA (XML)".

Nota: un CCDA es una estructura estándar utilizada en el intercambio de información de salud.

El documento generado ahora estará disponible en su 'Mis archivos de salud' para descargar.

| My | Health Files                     |                                   |                     |            |          |     |
|----|----------------------------------|-----------------------------------|---------------------|------------|----------|-----|
| 1d | 1w 1m 3m 1y All 4 🕨 Custom Today |                                   |                     | Active All | Generate | Add |
|    |                                  |                                   |                     |            | +        | All |
|    | Title                            | Туре                              | Date                | Status     | Download |     |
|    | All blood pressure readings.pdf  | Summarization o<br>f episode note | 08/27/2024 11:52 AM | Active     | ± / E    | I   |
|    | Blood pressure.xml               | Summarization o<br>f episode note | 08/27/2024 11:50 AM | Active     |          |     |

# **Mis Citas**

Propósito: Usted desea agregar o editar citas a su calendario.

Se puede acceder a la función de citas haciendo clic en "*Mis Citas*" en la barra lateral azul. Esta función le permite agregar una cita a *su* calendario, así como cualquier detalle relevante sobre el evento.

La *página Mis citas* se puede ver como una lista o un calendario (con opciones de vista mensual, semanal o diaria). Para alternar entre estas vistas, haga clic en los iconos de la parte superior derecha de la página. Selecciona el calendario...

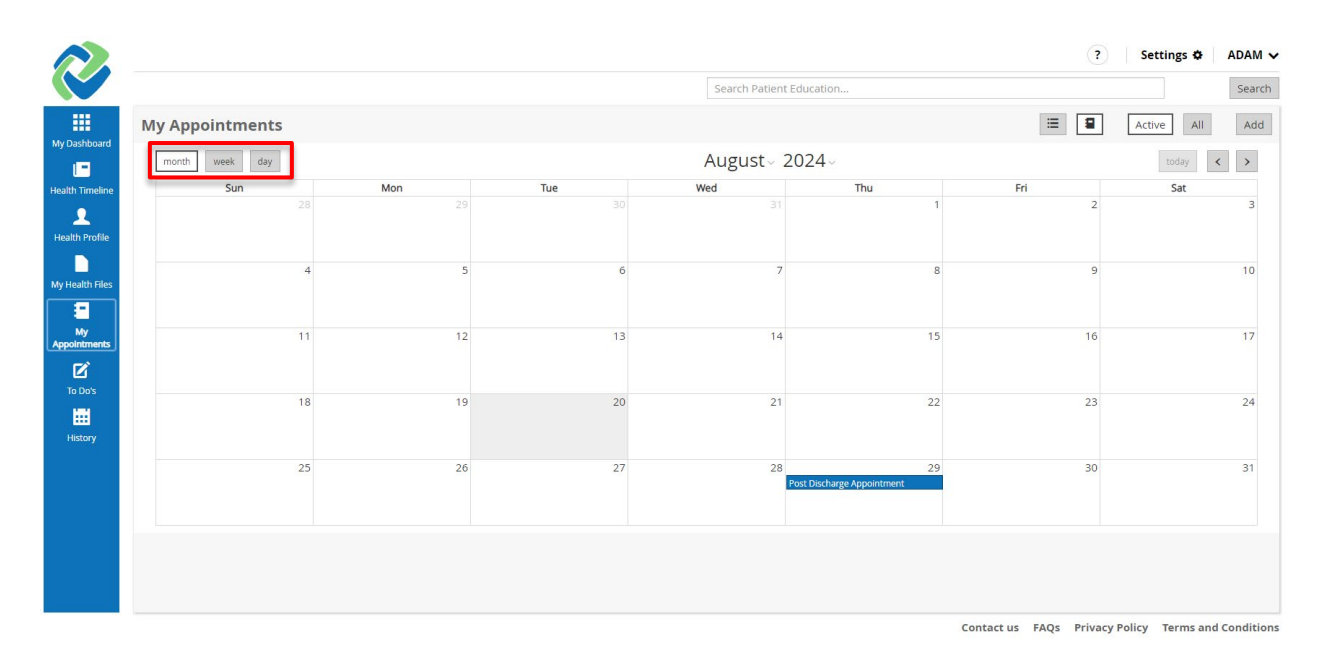

#### ... o icono de lista.

| My Appointments            |              |              |                                   | Active All | Add |
|----------------------------|--------------|--------------|-----------------------------------|------------|-----|
| 1d 1w 1m 3m 1y All         | Custom Today |              |                                   |            |     |
|                            |              |              |                                   |            | All |
| Title                      | Location     | Practitioner | Date                              | Status     |     |
| Post Discharge Appointment |              | Dr. Patel    | 08/29/2024<br>02:41 PM - 02:56 PM | Active     |     |

Para agregar una nueva cita desde la vista de calendario o la vista de lista, haga clic en el botón '**Agregar**' en la parte superior derecha de la página.

|                     |               |                    |     | Search P | My Health Record | ts ? Se  | ttings 🌣 🛛 AD         | AM 🗸<br>earch |
|---------------------|---------------|--------------------|-----|----------|------------------|----------|-----------------------|---------------|
| My Dashboard        | My Appointmen | ts<br><sup>y</sup> |     | August~  | ±<br>2024~       | E B Acti | ve All ,<br>today < : | Add           |
| Health Timeline     | Sun           | Mon                | Tue | Wed      | Thu              | Fri      | Sat                   |               |
| L<br>Health Profile | 28            | 29                 |     |          | 1                | 2        |                       | 3             |

Como alternativa, en la vista de *calendario mensual*, cree una nueva cita haciendo doble clic en el día (o la hora, si está en la *vista Día*) en el que tendrá lugar el evento.

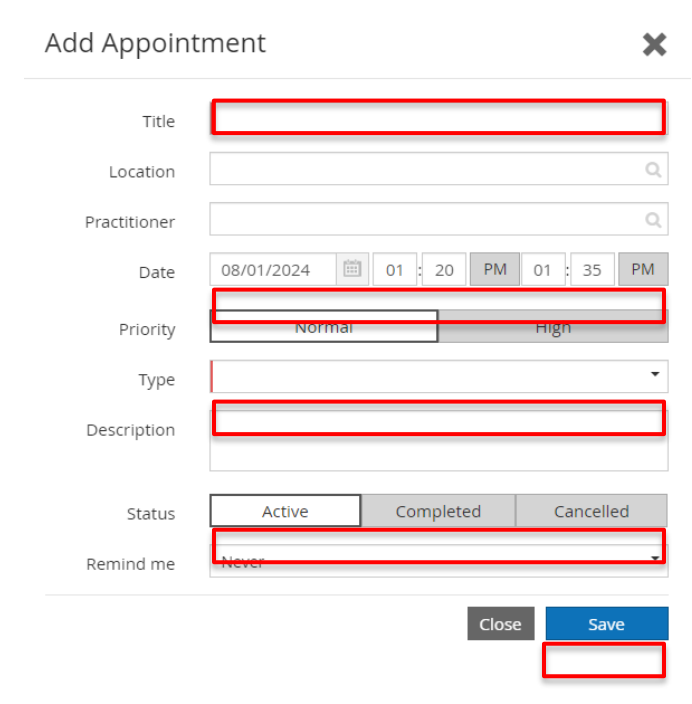

Una vez que aparezca la ventana emergente de la cita, ingrese la información relevante y haga clic en '*Guardar*' para crear el evento.

Los campos Título, Tipo, Fecha y Estado son obligatorios; La cita no se guardará si no se completan estos campos.

## Inserte el título de la cita, el nombre del proveedor y la fecha de la cita

Introduzca en el título de la cita (por ejemplo, "Seguimiento para el resfriado" o "Examen de bienestar de la mujer"), el lugar de la cita y el nombre del profesional en los campos correspondientes. En el campo Fecha, escriba la fecha o haga clic en el icono de calendario y elija el día de un calendario mensual. Luego, ingrese la hora de la cita, haciendo clic en el botón AM/PM para alternar entre los dos.

#### Establecer el nivel de prioridad

Todas las citas se establecerán de forma predeterminada en '**Normal**', pero hay una opción para marcar una cita importante haciendo clic en '**Alta**' para el campo *Prioridad*. Esto hará que aparezca un signo de exclamación rojo junto a la cita en la vista de lista/calendario de citas.

| a Appoin              | ment                    | ×         |    |                      |                          |  |
|-----------------------|-------------------------|-----------|----|----------------------|--------------------------|--|
| Title                 | Annual Physical Exam    |           |    |                      |                          |  |
| Location              |                         | Q         |    |                      |                          |  |
| Practitioner          | Dr. Patel               | Q         |    |                      |                          |  |
| Date                  | 08/30/2024 🕮 12 30 PM 0 | 01:30 PM  |    |                      |                          |  |
| Priority              | Normal                  | High      |    |                      |                          |  |
| Tune                  |                         | •         |    |                      |                          |  |
| Type                  |                         |           | 24 | 22                   | 22                       |  |
| Description           |                         |           | 21 | 22                   | 23                       |  |
| Description           |                         |           | 21 | 22                   | 23                       |  |
| Description<br>Status | Active Completed        | Cancelled | 21 | 22<br>29<br>Annual P | 23<br>30<br>hysical Exam |  |

## Establecer el tipo de cita

Como se muestra en la lista a continuación, hay varias opciones para categorizar la cita. Elija la categoría de la cita haciendo clic en la flecha hacia abajo o en cualquier lugar dentro del campo Tipo.

| Title               | Annual Physical Exam             |                 |
|---------------------|----------------------------------|-----------------|
| Location            |                                  | Q               |
| Practitioner        | Dr. Patel                        | ٩               |
| Date                | 08/30/2024                       | 0 PM 01 : 30 PM |
| Priority            | Normal                           | High            |
| Type<br>Description | Checkup<br>Emergency<br>Followup |                 |
| Status              | Routine                          |                 |
| Remind me           | Walkin                           |                 |
|                     |                                  | Close Save      |

#### Insertar la descripción del nombramiento

Escriba libremente cualquier información relevante en el campo Descripción.

| Title        | Annual Physical Ex | kam      |       |           |
|--------------|--------------------|----------|-------|-----------|
| Location     |                    |          |       | C         |
| Practitioner | Dr. Patel          |          |       | C         |
| Date         | 08/30/2024         | 12 : 30  | PM 01 | : 30 PM   |
| Priority     | Normal             |          | Н     | igh       |
| Туре         | Routine            |          |       | ,         |
| Description  |                    |          |       |           |
|              |                    |          |       |           |
| Status       | Active             | Complete | ed    | Cancelled |

#### Seleccionar un Estado

El estado de cualquier nueva cita será Activo de forma predeterminada. Para cambiar el estado a Completado o Cancelado, haga clic en las opciones del campo Estado.

| nue          | Annual Physical Exam |                    |
|--------------|----------------------|--------------------|
| Location     |                      | Q                  |
| Practitioner | Dr. Patel            | Q                  |
| Date         | 08/30/2024 🗰 12      | : 30 PM 01 : 30 PM |
| Priority     | Normal               | High               |
| Туре         | Routine              |                    |
| Description  |                      |                    |
| Status       | Active C             | ompleted Cancelled |
| Status       |                      |                    |

Cualquier cita anterior que no esté marcada como Completada será automáticamente marcada como "vencida" por Connie Patient Connect.

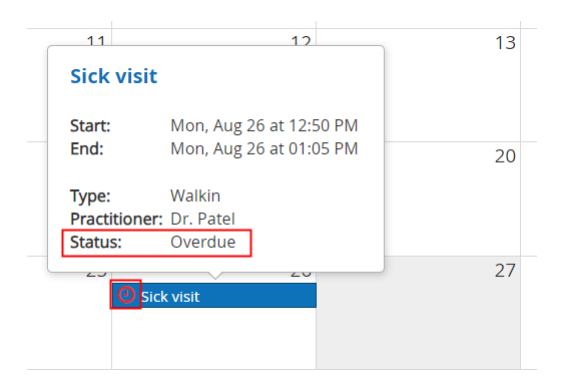

## **Tareas Pendientes**

Se puede acceder a la función de tareas pendientes desde cualquier página de Connie Patient Connect haciendo clic en "*Tareas pendientes*" en la barra lateral azul. Esta función le permite administrar sus elementos de acción (elementos de "Tareas pendientes"). Los elementos aparecen en un calendario de tareas pendientes, así como cualquier detalle relevante que incluyas sobre el evento.

La página *de tareas pendientes* se puede ver como una lista o un calendario (con opciones de vista mensual, semanal o diaria). Para alternar entre estas vistas, haga clic en los iconos de lista o calendario en la parte superior derecha de la página. La vista de lista incluirá todos los elementos pendientes. La vista de calendario solo se mostrará a las tareas programadas dentro del período de tiempo del calendario.

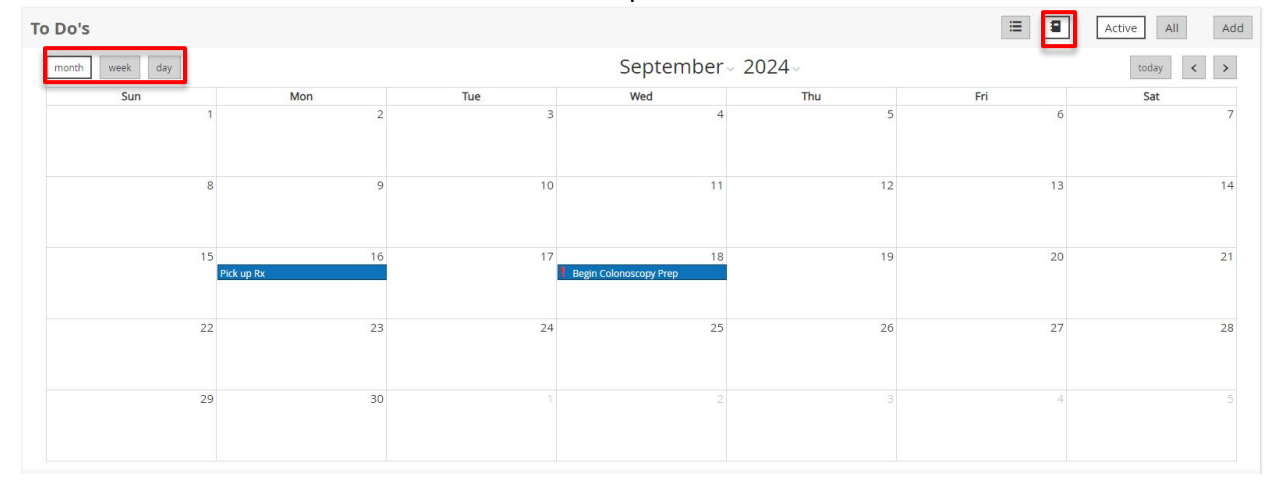

Vista de calendario de los elementos de tareas pendientes:

#### Vista de lista de los elementos de Tareas Pendientes:

| Active All | Add |
|------------|-----|
|            |     |
|            | All |
|            |     |
|            |     |
| 24         |     |
|            |     |
| 0          | 024 |

# Historia

#### Acceder al Historial de Uso

Propósito: Usted desea ver un registro de quién ha accedido a sus archivos de salud y cuándo, así como otras acciones realizadas en la plataforma (por ejemplo, enviar mensajes, recibir archivos y agregar registros).

Vaya a la página *Historial* haciendo clic en el icono de calendario en la barra lateral azul.

|                                                                                                    |                                                                                                    |                                                                   | s                                                                           | earch Patient Education                                                                                                    |                                                                                                    |
|----------------------------------------------------------------------------------------------------|----------------------------------------------------------------------------------------------------|-------------------------------------------------------------------|-----------------------------------------------------------------------------|----------------------------------------------------------------------------------------------------|----------------------------------------------------------------------------------------------------|
| History                                                                                                    |                                                                                                    |                                                                   |                                                                             |                                                                                                    |                                                                                                    |
| 1d 1w 1m 3m 1v                                                                                                    |                                                                                                    | ustom Today                                                       |                                                                             | All Persona                                                                                                    | al Other Users All Read C                                                                                                    |
|                                                                                                    |                                                                                                    |                                                                   |                                                                             |                                                                                                    |                                                                                                    |
|                                                                                                    |                                                                                                    |                                                                   |                                                                             |                                                                                                    |                                                                                                    |
|                                                                                                    |                                                                                                    |                                                                   |                                                                             |                                                                                                    |                                                                                                    |
| Date                                                                                                    | liser                                                                                                    | Operation                                                         | Application                                                                 | Document type                                                                                                    | Document details                                                                                                    |
| Date<br>08/22/2024 01:16:26 PM                                                                                                    | <b>User</b><br>adamdemosky                                                                                    | Operation<br>Login                                                | Application                                                                 | Document type                                                                                                    | Document details Successful login.                                                                                                    |
| Date<br>08/22/2024 01:16:26 PM<br>08/22/2024 12:47:29 PM                                                                                                    | User<br>adamdemosky<br>adamdemosky                                                                            | Operation<br>Login<br>search                                      | Application<br>phr-web<br>phr-web                                           | Document type User AliergyIntolerance (Allergy)                                                                                          | Document details<br>Successful login.<br>Returned 4 results.                                                                                                    |
| Date<br>08/22/2024 01:16:26 PM<br>08/22/2024 12:47:29 PM<br>08/22/2024 12:46:47 PM                                                                                                    | User<br>adamdemosky<br>adamdemosky<br>adamdemosky                                                             | Operation<br>Login<br>search<br>search                            | Application<br>phr-web<br>phr-web<br>phr-web                                | Document type User AllergyIntolerance (Allergy) Medication Prescription                                                                  | Document details<br>Successful login.<br>Returned 4 results.<br>Returned 5 results.                                                                                                    |
| Date           08/22/2024 01:16:26 PM           08/22/2024 12:47:29 PM           08/22/2024 12:46:47 PM           08/22/2024 12:46:47 PM           08/22/2024 12:46:40 PM                                                                   | User<br>adamdemosky<br>adamdemosky<br>adamdemosky<br>adamdemosky                                              | Operation<br>Login<br>search<br>search<br>search                  | Application<br>phr-web<br>phr-web<br>phr-web<br>phr-web                     | Document type User Allergyintolerance (Allergy) Medication Prescription Allergyintolerance (Allergy)                                     | Document details           Successful login.           Returned 4 results.           Returned 5 results.           Returned 4 results.                                                                                      |
| Date           08/22/2024 01:16:26 PM           08/22/2024 12:47:29 PM           08/22/2024 12:46:47 PM           08/22/2024 12:46:47 PM           08/22/2024 12:46:40 PM           08/22/2024 12:39:36 PM                                  | User<br>adamdemosky<br>adamdemosky<br>adamdemosky<br>adamdemosky<br>adamdemosky                               | Operation<br>Login<br>search<br>search<br>search<br>Login         | Application phr-web phr-web phr-web phr-web phr-web phr-web                 | Document type User AllergyIntolerance (Allergy) Medication Prescription AllergyIntolerance (Allergy) User                                | Document details         Successful login.         Returned 4 results.         Returned 5 results.         Returned 4 results.         Successful login.                                                                    |
| Date           08/22/2024 01:16:26 PM           08/22/2024 12:47:29 PM           08/22/2024 12:46:47 PM           08/22/2024 12:46:40 PM           08/22/2024 12:36:36 PM           08/22/2024 12:39:36 PM           08/22/2024 11:34:38 AM | User<br>adamdemosky<br>adamdemosky<br>adamdemosky<br>adamdemosky<br>adamdemosky<br>adamdemosky                | Operation<br>Login<br>search<br>search<br>search<br>Login<br>read | Application phr-web phr-web phr-web phr-web phr-web phr-web phr-web         | Document type<br>User<br>AllergyIntolerance (Allergy)<br>Medication Prescription<br>AllergyIntolerance (Allergy)<br>User<br>User         | Document details           Successful login.           Returned 4 results.           Returned 5 results.           Returned 4 results.           Successful login.           User: adamdemosky Status: active               |
| Date           08/22/2024 01:16:26 PM           08/22/2024 12:47:29 PM           08/22/2024 12:46:47 PM           08/22/2024 12:46:40 PM           08/22/2024 12:39:36 PM           08/22/2024 11:34:38 AM           08/22/2024 11:34:38 AM | User<br>adamdemosky<br>adamdemosky<br>adamdemosky<br>adamdemosky<br>adamdemosky<br>adamdemosky<br>adamdemosky | Operation<br>Login<br>search<br>search<br>Login<br>read<br>Login  | Application phr-web phr-web phr-web phr-web phr-web phr-web phr-web phr-web | Document type<br>User<br>AllergyIntolerance (Allergy)<br>Medication Prescription<br>AllergyIntolerance (Allergy)<br>User<br>User<br>User | Document details         Successful login.         Returned 4 results.         Returned 5 results.         Returned 4 results.         Successful login.         User: adamdemosky Status: active         Successful login. |

Para ver más detalles sobre una acción realizada en la plataforma, haga clic en la fila de cada entrada. Cierta historia tiene detalles, pero no toda.

|                            |             | History Details                                                                                              | × |
|----------------------------|-------------|----------------------------------------------------------------------------------------------------|---|
| t <b>ory</b><br>1w 1m 3m 1 |             | Date 08/22/2024 12:46:47 PM<br>Operation search<br>Document type Medication Prescription<br>User adamdemosky |   |
| Date                       | User        | Application <b>phr-web</b>                                                                                   |   |
| 08/22/2024 01:16:26 PM     | adamdemosky |                                                                                                    |   |
| 08/22/2024 12:47:29 PM     | adamdemosky | Resource                                                                                                    |   |
| 08/22/2024 12:46:47 PM     | adamdemosky | Prescription for DEMOSKY, ADAM M. (08/22/2024 09:51 AM)                                                      |   |
| 08/22/2024 12:46:40 PM     | adamdemosky | Prescription for Mr. Demosky Adam (2024-03-21)                                                               |   |
| 08/22/2024 12:39:36 PM     | adamdemosky | Prescription for Mr. Demosky Adam (2024-03-15)                                                               |   |
| 09/22/2024 11:24:29 AM     | adamdomosky | Prescription for Mr. Demosky Adam (03/21/2024 12:06 PM)                                                      |   |
| U9//////1.1.14.00 AIVI     |             |                                                                                                    |   |

Para salir de la ventana emergente *Detalles del historial*, haga clic en la "**X**" en la esquina superior derecha de la ventana o en el **botón "Cerrar**" en la parte inferior derecha.

| History Deta     | ails                                   | ×     |
|------------------|----------------------------------------|-------|
|                  |                                        |       |
| Date             | 08/22/2024 12:46:47 PM                 |       |
| Operation        | search                                 |       |
| Document type    | Medication Prescription                |       |
| User             | adamdemosky                            |       |
| Application      | phr-web                                |       |
|                  |                                        |       |
| Resource         |                                        |       |
| Prescription for | DEMOSKY, ADAM M. (08/22/2024 09:51 AM) |       |
| Prescription for | Mr. Demosky Adam (2024-03-21)          |       |
| Prescription for | Mr. Demosky Adam (2024-03-15)          |       |
| Prescription for | Mr. Demosky Adam (03/21/2024 12:06 PM) |       |
| Prescription for | Mr. Demosky Adam (03/21/2024 12:06 PM) |       |
|                  |                                        |       |
|                  |                                        |       |
|                  |                                        |       |
|                  |                                        |       |
|                  |                                        |       |
|                  |                                        |       |
|                  |                                        |       |
|                  |                                        |       |
|                  |                                        | Close |